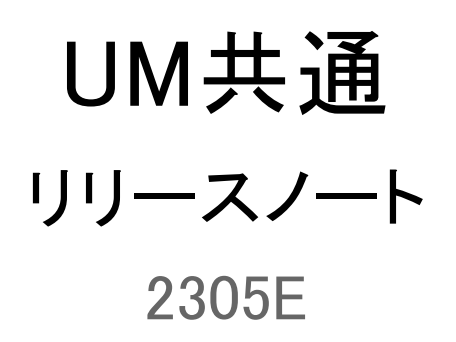

| 発行日   | 2023/05/31 |
|-------|------------|
| 最終改訂日 | 2023/07/11 |

株式会社シナプスイノベーション

© Synapse Innovation Inc.

Confidential

# 目次

| 目次                                                           | 1  |
|--------------------------------------------------------------|----|
| 改訂履歴                                                         | 2  |
| 1. 概要                                                        | 3  |
| 2. 詳細                                                        | 4  |
| 2.1. 在庫情報参考項目追加                                              | 4  |
| 2.2. 在庫調整                                                    | 4  |
| 2.3. 月次在庫評価                                                  | 4  |
| 2.4. 棚卸入力(単票) 実棚数の加算/上書き切替機能追加                               | 4  |
| 2.5. 単位マスタ 削除制御追加                                            | 4  |
| 2.6. 購買オーダー                                                  | 5  |
| 2.7. 丸めモードから偶数丸めを廃止                                          | 5  |
| 2.8. 不具合修正                                                   | 5  |
| 3. オブジェクト変更情報                                                | 6  |
| 3.1. オブジェクト項目変更・廃止                                           | 6  |
| 3.2. オブジェクト項目追加(任意項目)                                        | 8  |
| 3.3. カスタムメタデータ型変更・廃止                                         | 8  |
| 3.4. カスタムメタデータ型追加                                            | 8  |
| 4. アップグレード前の注意事項                                             | 10 |
| 4.1. アップグレード前のバージョン確認                                        | 10 |
| 4.2. フローの有効化/無効化確認                                           | 10 |
| 5. アップグレード手順                                                 | 12 |
| 【WMS対応パッケージ】                                                 | 12 |
| 【2305Eパッケージ】                                                 | 13 |
| 6. アップグレード後設定の注意事項                                           | 16 |
| 7.UM共通用設定 2023/05/31発行                                       | 17 |
| 7.1. フローの有効化/無効化設定                                           | 17 |
| 7.2. グローバル選択リスト値セットの追加・編集・削除                                 | 17 |
| 7.3. グローバル値選択リストの翻訳ファイルのインポート                                | 22 |
| 7.4. グローバル選択リスト項目の初期値と並び順の変更                                 | 25 |
| 7.5. グローバル選択リスト値セット項目の無効化                                    | 27 |
| 7.6. カスタムメタデータ型項目の追加削除によるレイアウト編集                             | 30 |
| 7.7. ページレイアウトの項目配置変更                                         | 32 |
| <lightningレコードページの項目追加手順>(例)作業オーダー</lightningレコードページの項目追加手順> | 38 |
| 7.8. ページレイアウトのアクション変更                                        | 40 |
| 7.9. オブジェクトの選択リスト項目の初期値と並び順の変更                               | 43 |
| 7.10. 項目セットの変更                                               | 45 |
| 7.11.リストビューの変更【任意】                                           | 47 |
| 7.12. 入力規則の有効化/無効化                                           | 54 |

# 改訂履歴

| 改訂日        |          | Ver.     |      | 改訂内容                                                                                                    |
|------------|----------|----------|------|----------------------------------------------------------------------------------------------------|
|            | 工程進<br>捗 | 販売購<br>買 | WMS  |                                                                                                    |
| 2023/05/31 | 1.127    | 1.117    | 1.75 | 発行<br>共通パッケージver<br>schema 1.121.1<br>label 1.117<br>utility 1.27<br>domain 1.133.1<br>service 1.22                                                                    |
| 2023/06/19 | 1.127    | 1.117    | 1.75 | <ul> <li>•UM共通用設定 2023/05/31発行より下記を<br/>削除</li> <li>•会社設定マスタ 区分不整合データ修正</li> <li>•フローの有効化/無効化確認</li> <li>フロー一覧より「Product Order Status Update」</li> <li>」を削除</li> </ul> |
| 2023/07/11 | 1.127.1  | 1.117.4  | 1.75 | 共通パッケージver<br>schema 1.121.1<br>label 1.117<br>utility 1.27<br>domain 1.133.4<br>service 1.22<br>工程進捗、販売購買パッケージのバージョン<br>アップに合わせたバージョンに変更                              |

- 本書の一部または全部を無断で複製・転載することはお断りします。
- 本書の内容は将来予告なしに変更することがあります。
- 本製品をご利用いただいた結果の影響につきましては上項に関わらず責任を負いかねますのでご了承ください。

# 1. 概要

本リリースにおいて、下記の変更を実施いたしました。

- 在庫情報参考項目追加
- 在庫調整
- 月次在庫評価
- 棚卸入力(単票)実棚数の加算/上書き切替機能追加
- 単位マスタ 削除制御追加
- 購買オーダー
- 丸めモードから偶数丸めを廃止
- 不具合修正
- オブジェクト変更情報

各変更内容につきましては、次ページ[詳細]よりご確認ください。

アップグレード後の

各変更による設定の追加等につきましては、[UM共通用設定]よりご確認ください。

# 2. 詳細

### 2.1. 在庫情報参考項目追加

在庫情報の登録/更新時に参考情報も登録/更新できる機能を追加いたしました。 WMS在庫/WMS在庫明細へは登録/更新対象外です。 (例)在庫調整.単位 ⇒ 在庫情報ヘッダ/在庫情報明細.任意項目 ※カスタムメタデータ型の設定により当機能を使用することができます。 ※詳細は「UM共通:システム管理者ユーザーガイド」の「在庫情報参考項目追加」をご参照ください。

#### 2.2. 在庫調整

取引区分が「計画外入庫」の場合に、在庫金額を指定できるようになりました。 指定した金額は、月次在庫評価の単価・金額計算に含まれます。 ※カスタムメタデータ型「在庫調整在庫金額許可フラグ」がONの場合のみ金額指定が可能です。

2.3. 月次在庫評価

在庫調整で在庫金額を指定できるようになったことに伴い、月次在庫評価の単価・金額計算時、在 庫調整で在庫金額を指定した金額分を含めるようになりました。

### 2.4. 棚卸入力(単票) 実棚数の加算/上書き切替機能追加

棚卸入力(単票)画面で、同じ在庫のキーを持つデータを更新するとき、 実棚数を入力された値で加算するか、上書きするかを選択出来る機能を実装いたしました。

※こちらの機能は以下の条件をともに満たす場合のみ使用可能となります。

- ・棚卸初期値区分が「ゼロ」の時
- ・同じ在庫のキーを持つデータが存在し、実棚数が0より大きい時

|                              | ŀNo. |     |       |
|------------------------------|------|-----|-------|
| 現在の実棚数は100です。加算しますか?上書きしますか? |      |     |       |
|                              | 加算   | 上書き | キャンセル |
| ●_*在                         | 自種別  |     |       |

## 2.5. 単位マスタ 削除制御追加

品目マスタまたは品目単位マスタで対象の単位が使用されている場合に、単位マスタが削除できないよう制御を追加いたしました。

※単位、単位名称の更新は可能です。

# 2.6. 購買オーダー

品目マスタの最低発注数量と発注単位数に値を登録いただくことで、発注作成時に発注数量確認 画面が表示されるようになります。

※詳細は「UM共通:ユーザーガイド」の【品目マスタ】をご参照ください。

※ご利用にはボタンを置き換える手動設定が必要です。UM共通用設定 2023/05/31発行の「ページレイアウトのアクション変更」をご参照ください。

### 2.7. 丸めモードから偶数丸めを廃止

グローバル選択リスト値「Round Mode Div Value」より、区分値「偶数丸め」を廃止しました。 偶数丸めのレコードがある場合、各処理が正しく動かなくなるため、ご注意ください。 ※詳細は「<u>オブジェクト項目変更・廃止」「カスタムメタデータ型変更・廃止</u>」をご参照ください。

### 2.8. 不具合修正

下記機能で不具合修正を実施いたしました。

棚卸
 在庫反映時に在庫情報明細の在庫種別に値が入らない不具合を修正いたしました。

# 3. オブジェクト変更情報

# 3.1. オブジェクト項目変更・廃止

下記表に変更や廃止となったオブジェクト項目の情報を記載いたしました。 ※設定方法は「UM共通用設定」以降をご参照ください。

| オブジェクト  | ジェクト 変更内容 項目 手動 理由 |                | 理由 | アプリ                                             | リケーシ | ィョン  |         |
|---------|--------------------|----------------|----|-------------------------------------------------|------|------|---------|
|         |                    |                | 設定 |                                                 | 工程進捗 | 販売購買 | WM<br>S |
| BS科目マスタ | 廃止                 | 廃止:販売使用<br>フラグ | 必要 | 不要な項目のため、廃止しました。                                |      | •    | _       |
|         | 廃止                 | 廃止:購買使用<br>フラグ | 必要 |                                                 |      | •    |         |
| PL科目マスタ | 廃止                 | 廃止:販売使用<br>フラグ | 必要 | 不要な項目のため、廃止しました。                                | _    | •    | _       |
|         | 廃止                 | 廃止:購買使用<br>フラグ | 必要 |                                                 |      | •    | _       |
| 品目単位マスタ | 桁数変更               | 品目単位No.        | 不要 | 自動採番の桁数を4桁から8桁に変更<br>しました。<br>※既存データへの影響はありません。 | _    | •    |         |
| 構成明細マスタ | 桁数変更               | 構成No.          | 不要 | 自動採番の桁数を6桁から8桁に変更<br>しました。<br>※既存データへの影響はありません。 | •    | _    |         |
| 入金口座マスタ | 廃止                 | 廃止:銀行コー<br>ド   | 必要 | 銀行マスタと銀行支店マスタと紐づけ<br>るために廃止しました。                |      | •    |         |
|         | 廃止                 | 廃止:銀行名         | 必要 |                                                 | _    | •    | _       |
|         | 廃止                 | 廃止:銀行支店<br>コード | 必要 |                                                 | _    | •    | _       |
|         | 廃止                 | 廃止:銀行支店<br>名   | 必要 |                                                 |      | •    | —       |
| 出荷指図    | 廃止                 | 廃止:輸送会社        | 必要 | 類似項目が存在するため、廃止しま<br>した。                         | _    | •    | —       |
| 請求      | 廃止                 | 廃止:銀行名         | 不要 | 入金口座マスタの項目変更に伴い、                                | _    | •    | _       |

| オブジェクト  | 変更内容  | 項目                                                                                                    | 手動 | ▲<br>手動 ■ 理由                        |                                     | アプリケーション |         |  |
|---------|-------|----------------------------------------------------------------------------------------------------|----|-------------------------------------|-------------------------------------|----------|---------|--|
|         |       |                                                                                                    | 設定 |                                     | 工程進捗                                | 販売購買     | WM<br>S |  |
|         | 廃止    | 廃止:銀行支店<br>名                                                                                                    | 不要 | 廃止しました。                             | —                                   | •        | —       |  |
| 発注      | 廃止    | 廃止:輸送会社                                                                                                    | 不要 | 類似項目が存在するため、廃止しま                    | _                                   |          | _       |  |
|         | 廃止    | 廃止:輸送会社<br>責任者                                                                                                    | 不要 | した。                                 |                                     | •        |         |  |
| 入金      | 廃止    | 廃止:処理区分                                                                                                    | 必要 | 不要な項目のため、廃止しました。                    | _                                   | •        | _       |  |
| 通貨マスタ   | リスト削除 | 下記リストより<br>「偶数丸め」を<br>削除<br>・レート換算丸<br>めモード                                                                                                    | 必要 | 金額計算処理の見直しに伴い、区分<br>値「偶数丸め」を廃止しました。 |                                     | •        |         |  |
| 会社設定マスタ | リスト削除 | <ul> <li>下記リストより</li> <li>「偶数丸め」を</li> <li>削除</li> <li>・レート換算丸</li> <li>めモード</li> <li>・単価×数量</li> <li>の丸めモード</li> <li>・金額×税率</li> <li>の丸めモード</li> </ul> | 必要 | 金額計算処理の見直しに伴い、区分<br>値「偶数丸め」を廃止しました。 |                                     | •        |         |  |
| 受注見積    | リスト削除 |                                                                                                    | 必要 | 金額計算処理の見直しに伴い、区分<br>値「偶数丸め」を廃止しました。 |                                     | •        |         |  |
| 受注      | リスト削除 |                                                                                                    | 必要 | 金額計算処理の見直しに伴い、区分<br>値「偶数丸め」を廃止しました。 |                                     | •        |         |  |
| 出荷実績    | リスト削除 |                                                                                                    | 必要 | 金額計算処理の見直しに伴い、区分<br>値「偶数丸め」を廃止しました。 |                                     | •        |         |  |
| 売上      | リスト削除 |                                                                                                    | 必要 | 金額計算処理の見直しに伴い、区分<br>値「偶数丸め」を廃止しました。 |                                     | •        |         |  |
| 請求      | リスト削除 |                                                                                                    |    | 必要                                  | 金額計算処理の見直しに伴い、区分<br>値「偶数丸め」を廃止しました。 |          | •       |  |
| 購買見積    | リスト削除 |                                                                                                    | 必要 | 金額計算処理の見直しに伴い、区分<br>値「偶数丸め」を廃止しました。 |                                     | •        |         |  |
| 発注      | リスト削除 |                                                                                                    | 必要 | 金額計算処理の見直しに伴い、区分<br>値「偶数丸め」を廃止しました。 | _                                   | •        | _       |  |
| 入荷実績    | リスト削除 |                                                                                                    | 必要 | 金額計算処理の見直しに伴い、区分<br>値「偶数丸め」を廃止しました。 |                                     | •        |         |  |
| 仕入      | リスト削除 |                                                                                                    | 必要 | 金額計算処理の見直しに伴い、区分<br>値「偶数丸め」を廃止しました。 | _                                   | •        | _       |  |
| 支払予定    | リスト削除 |                                                                                                    | 必要 | 金額計算処理の見直しに伴い、区分<br>値「偶数丸め」を廃止しました。 |                                     | •        |         |  |

| オブジェクト | 変更内容  | 項目 | 手動設定 | 理由                                  |      | アプリケーション |         |  |
|--------|-------|----|------|-------------------------------------|------|----------|---------|--|
|        |       |    |      |                                     | 工程進捗 | 販売購買     | WM<br>S |  |
| 支払実績   | リスト削除 |    | 必要   | 金額計算処理の見直しに伴い、区分<br>値「偶数丸め」を廃止しました。 |      | •        |         |  |

# 3.2. オブジェクト項目追加(任意項目)

下記表に追加となったオブジェクト項目の情報を記載いたしました。 ※設定方法は「UM共通用設定」以降をご参照ください。

| オブジェクト  | 項目    | 手動 | 手動 追加理由                          |          |            | アプリケーション |  |  |  |
|---------|-------|----|----------------------------------|----------|------------|----------|--|--|--|
|         |       | 設定 |                                  | エ程<br>進捗 | 販売<br>購買   | WM<br>S  |  |  |  |
| 入金口座マスタ | 銀行    | 必要 | 銀行マスタと銀行支店マスタと紐づけるために            |          | •          |          |  |  |  |
|         | 銀行名   | 必要 | 「垣加しました。                         | _        |            | _        |  |  |  |
|         | 銀行支店  | 必要 |                                  | _        |            | _        |  |  |  |
|         | 銀行支店名 | 必要 |                                  | _        |            |          |  |  |  |
| 請求      | 銀行名   | 不要 |                                  |          | lacksquare |          |  |  |  |
|         | 銀行支店名 | 不要 |                                  | _        |            |          |  |  |  |
| 発注明細    | 受注明細  | 不要 | 受注から発注を作成する際に紐づけを行うた<br>め追加しました。 | _        | •          | _        |  |  |  |

### 3.3. カスタムメタデータ型変更・廃止

下記表に変更や廃止となったカスタムメタデータ型の情報を記載いたしました。 ※設定方法は「UM共通用設定」以降をご参照ください。

| オブジェクト               | 変更<br>内容 | 項目                   | 手動<br>設定 | 理由                                  |
|----------------------|----------|----------------------|----------|-------------------------------------|
| UMドメイン設定<br>区分<br>値削 |          | 月次在庫評価 在<br>庫単価丸めモード | 不要       | 金額計算処理の見直しに伴い、区分値「偶数丸め」を<br>廃止しました。 |
|                      | 际        | 月次在庫評価 在<br>庫金額丸めモード | 不要       | 金額計算処理の見直しに伴い、区分値「偶数丸め」を<br>廃止しました。 |

# 3.4. カスタムメタデータ型追加

下記表に追加となったカスタムメタデータ型の情報を記載いたしました。 ※設定方法は「UM共通用設定」以降をご参照ください。

| オブジェクト   | 項目                  | 手動<br>設定 | 追加理由                    |
|----------|---------------------|----------|-------------------------|
| UMドメイン設定 | 棚卸入力一括の検索<br>バッチサイズ | 必要       | 棚卸機能で使用するため、追加いたしました。   |
| システム制御   | 在庫調整在庫金額許<br>可フラグ   | 必要       | 在庫調整機能で使用するため、追加いたしました。 |

# 4. アップグレード前の注意事項

# 4.1. アップグレード前のバージョン確認

アップグレード前に現在のスキーマバージョンの確認をしてください。設定するバージョンを把握するために 必要です。

く手順>

- 1) 設定メニューより、ホーム >「インストール済みパッケージ」をクリックします。 ※ クイック検索 ボックスに「インストール済みパッケージ」と入力すると簡単に見つけられます。
- インストール済みパッケージ」ページが表示されます。パッケージ名[snps\_um\_schema] レコードの、 バージョン番号 を確認してください。UMWMSをご利用の場合は、パッケージ名 [UMWarehouseManagement] レコードの、バージョン番号 も確認してください。 ※UMWMSをご利用の場合、バージョンによってはアップグレード時に追加の手順がございま す。

| 設定 ホーム オブジェ                                                                                                    | クトマネージャ 🗸                                                                                                    |                                                                                                    |                                                           |                                              |                                                             |
|----------------------------------------------------------------------------------------------------|----------------------------------------------------------------------------------------------------|----------------------------------------------------------------------------------------------------|-----------------------------------------------------------|----------------------------------------------|-------------------------------------------------------------|
| Q バッケージ<br>~ アブリケーション                                                                                               |                                                                                                    | ージ                                                                                                    |                                                           |                                              |                                                             |
| <ul> <li>パッケージ</li> <li>インストール済みパッケージ</li> <li>パッケージの利用状況</li> <li>パッケージマネージャ</li> <li>探しているものが見つかりませんか?</li> </ul> | インストール済みパッケージ<br>AppEixchanze ページでは、開発済みのアブリケーションやコンボーネ、<br>アブリケーションやコンボーネントは、パッケージでインストールをれます。<br>たり、グループ単位でリリースしたりできます。<br>インストール済みパッケージの横にあるリンクにより、このページから別い<br>パッケージを削除するには、「アンインストール」をクリックします。パッ | ントを参照したり、トライアルをしたり、ダウンロードして、オ<br>、インストール直径は、すべてのカスタムアブリケーション、:<br>のアウションを実行できます。<br>ケージのライセンスを管理するには、 <b>『ライセンスの管理</b> | か容悟の salesforce com 環境<br>タブ、およびカスタムオブジェクトに<br>】そクリックします。 | ご直接インストールしたりすることができます<br>「開発中」のマークが付いており、組織内 | ・ <u>パッケージのインストールの詳細はこちら</u> をご覧<br>のユーザは利用できません。このため、アプリケー |
| グローバル検索をお試しください。                                                                                                    | インストール済みパッケージ                                                                                                    |                                                                                                    |                                                           |                                              |                                                             |
|                                                                                                    | アクション パッケージ名                                                                                                    | 公開者                                                                                                    | パージョン番号                                                   | 名前空間プレフィックス                                  | インストール日                                                     |
|                                                                                                    | アンインストール 📥 UMSalesManagement                                                                                                    | Synapse Innovation Inc.                                                                                                | 1.6                                                       | snps_um                                      | 2021/10/11 21:21                                            |
|                                                                                                    | アンインストール 📥 UMGanttChart                                                                                                    | Synapse Innovation Inc.                                                                                                | 1.4                                                       | um_gantt                                     | 2022/03/11 10:47                                            |
|                                                                                                    | アンインストール 📥 UMWarehouseManagement                                                                                                    | Synapse Innovation Inc.                                                                                                | 1.1                                                       | snps_um                                      | 2022/02/21 14:54                                            |
|                                                                                                    | アンインストール 📥 <u>snps.umJabel</u>                                                                                                    | Synapse Innovation Inc.                                                                                                | 1.2                                                       | snps_um                                      | 2022/02/21 14:23                                            |
|                                                                                                    | アンインストール 📥 UMProductionManegement                                                                                                    | Synapse Innovation Inc.                                                                                                | 1.1.2.1                                                   | snps_um                                      | 2021/10/11 21:19                                            |
|                                                                                                    | アンインストール 📩 <u>snps_um_domain</u>                                                                                                    | Synapse Innovation Inc.                                                                                                | 1.13                                                      | snps_um                                      | 2021/10/11 21:15                                            |
|                                                                                                    | アンインストール 🛃 <u>snpsjum_schema</u>                                                                                                    | Synapse Innovation Inc.                                                                                                | 1.15                                                      | snps_um                                      | 2021/10/11 21:14                                            |
|                                                                                                    | 説明<br>04t2x000004C0RrAAK                                                                                                    |                                                                                                    |                                                           |                                              |                                                             |
|                                                                                                    | アンインストール 📥 <u>snps_um_service</u>                                                                                                    | Synapse Innovation Inc.                                                                                                | 1.2                                                       | snps_um                                      | 2021/10/11 21:15                                            |
|                                                                                                    | アンインストール 📥 <u>snps_um_utility</u>                                                                                                    | Synapse Innovation Inc.                                                                                                | 1.6                                                       | snps_um                                      | 2021/10/11 21:14                                            |
|                                                                                                    |                                                                                                    |                                                                                                    |                                                           |                                              |                                                             |

# 4.2. フローの有効化/無効化確認

アップグレード前に、フローの有効化、無効化の状態を確認してください。 製品のフローを手動で無効化している場合、アップグレードを行うと、自動で有効化されます。 アップグレードを行う前にフローを確認し、アップグレード後に元のフローの状態に変更ください。 確認対象のフローは下記を参照ください。 ※お客様独自で追加されたフローは確認対象外です。

| フローの表示ラベル                                | アプリケーション |          |     |  |
|------------------------------------------|----------|----------|-----|--|
|                                          | 工程<br>進捗 | 販売<br>購買 | WMS |  |
| Work Order Status Update                 |          | _        | _   |  |
| Work Order Status Update Product Order   |          |          |     |  |
| Work Order Status Update Resource Log    | •        | —        | —   |  |
| Work Order Status Update Resource Result | •        | _        | _   |  |
| Work Order isCompleted Status Update     |          | _        | _   |  |
| SCM Project Master Contract End Date Set | _        |          | _   |  |
| SCM Project Master Project End Date Set  | _        |          | _   |  |
| SCM Update Sales Create Bill Flg         | _        |          | _   |  |
| SetPurchaseOrderRequestStatus            | _        |          | _   |  |
| SCM Update Purchase Create Payment Flg   |          | •        |     |  |
| SetAreaBasevalue                         |          |          | •   |  |

### <手順>

- 設定メニューより、ホーム >「フロー」をクリックします。
   ※ クイック検索 ボックスに「フロー」と入力すると簡単に見つけられます。
- 2)「フロー」ページが表示されます。「有効」欄を確認し、アップグレード後に元の状態に戻してください。

|                                                                       | へ [設定                                           | [] を検索         |                                                                                                    |         |             |        | * *            | 🗄 🚓 ? 🌣          | ÷ 💿      |
|-----------------------------------------------------------------------|-------------------------------------------------|----------------|----------------------------------------------------------------------------------------------------|---------|-------------|--------|----------------|------------------|----------|
| **** 設定 ホーム オブジェク                                                     | フトマネージャ 🗸                                       |                |                                                                                                    |         |             |        |                |                  |          |
| Q 7ロー<br>~ アブリケーション                                                   |                                                 |                |                                                                                                    |         |             |        | フロートリガコ        | ウスプローラ 別         | 税フロー     |
| <ul> <li>Lightning Bolt</li> <li>フローカテゴリ</li> <li>プロセスの自動化</li> </ul> | フロー定義<br>すべてのフロー ▼<br>3 個の項目・並び替え基準: フローの表示ラベル・ | 検索条件: すべてのフロー: | 定義・15分前 に                                                                                                    | 更新されました |             |        |                | \$¢ *            | C 🔻      |
|                                                                       | フローの表示ラベル ↑                                     | ◇ プロセス種別 ◇     | 有効 🗸                                                                                                    | テン… 🗸   | バッケージの状態    | 、 バッ 、 | 最終更新者          | / 最終更新日          | ~        |
| $\sqrt{9}-7$                                                          | Product Order Status Update                     | 自動起動フロー        | <b>v</b>                                                                                                    |         | 管理-インストール済み |        | 工程進捗テスト 管理者ユーザ | 2022/06/08 13:19 | <b>•</b> |
| ToDo                                                                  | Recurrence Schedule Flow                        | 自動起動フロー        | <b>v</b>                                                                                                    |         | 管理-インストール済み |        |                |                  | <b>.</b> |
| アウトパウンドメッセージ                                                          | SCM Debt Clearing Change Balance Flg            | 自動起動フロー        | <ul> <li>Image: A set of the set of the</li></ul> |         | 管理-インストール済み |        | 工程進捗テスト 管理者ユーザ | 2022/09/16 20:02 | •        |
| メールアラート                                                               | SCM Payment Result Change Balance Flg           | 自動起動フロー        | <ul> <li>Image: A set of the set of the</li></ul> |         | 管理-インストール済み |        | 工程進捗テスト 管理者ユーザ | 2022/09/16 20:02 | •        |
|                                                                       |                                                 |                |                                                                                                    | _       |             |        |                |                  |          |

# 5. アップグレード手順

UMWMSをご利用の場合は<u>【WMS対応パッケージ】</u>から実施ください。 UMWMSをご利用でない場合は【2305Eパッケージ】から実施ください。

【WMS対応パッケージ】

アップグレード前の注意事項で確認されたUMWMSのバージョンが下記に該当する場合は手順に沿って アップグレードを実施ください。

UMWMS Ver.1.1.0 ~ Ver.1.45.0 のバージョン ※「運送業者マスタ」のタブ

UMWMS Ver.1.8.0 ~ Ver.1.46.0 のバージョン ※「出荷予定. 廃止:作業オーダー」項目 該当しない場合は【2305Eパッケージ】から実施ください。

※WMS固有で使用していたオブジェクトを製品共通に移動したため、下記の手順が必要となります。 ※バージョンの確認方法は[アップグレード前のバージョン確認]をご参照ください。

<手順>

1) 手順2)のUMWMSのVerに合う共通パッケージをアップグレードします。

①Schema ver1.96.0

https://login.salesforce.com/packaging/installPackage.apexp?p0=04t2x000004NzyoAAC

②Label ver1.85.0

<u>https://login.salesforce.com/packaging/installPackage.apexp?p0=04t2x000004NzyjAAC</u> ③Utility ver1.25.0

https://login.salesforce.com/packaging/installPackage.apexp?p0=04t2x000004NzprAAC ④Domain ver1.103.0

https://login.salesforce.com/packaging/installPackage.apexp?p0=04t2x000004NzyyAAC

(5)Service ver1.18.0

https://login.salesforce.com/packaging/installPackage.apexp?p0=04t2x000004NzJkAAK

#### 2) UMWMSから「運送業者マスタ」のタブと「出荷予定. 廃止:作業オーダー」項目を削除するパッケージを アップグレードします。

WMS ver.1.46.1

https://login.salesforce.com/packaging/installPackage.apexp?p0=04t2x000004O03jAAC

3) タブを手動で削除します。

削除するパッケージにアップグレードしてもタブが残ってしまいますので手動で削除が必要です。

- a)ホーム設定より、「タブ」ページを開きます。
- b)運送業者マスタの「削除」をクリックします。

|                                | クトマネージャ 🗸        |            |   |
|--------------------------------|------------------|------------|---|
| Q タブ<br>マ ユーザインターフェース          | 設定<br>タブ         |            |   |
| タブ                             | 編集 🛃 安全在庫マスタ     | 地区         |   |
| <mark>タブ</mark> と表示ラベルの名称変更    | 編集 🃥 異常報告        | PDA PDA    |   |
| 読み込まれるコンソール <mark>タブ</mark> の制 | 編集 肖除 🎤 運送業者マスタ  | トラック       | - |
| 限                              | 編集 📥 会計データ取込テーブル | 🥶 クレジットカード |   |

c)再度確認メッセージが表示されるので、「OK」ボタンをクリックします。

|          | に埋め込まれているページの内  | 容 |
|----------|-----------------|---|
| よろしいですか? |                 |   |
|          | <b>OK</b> キャンセル | • |

d)「タブ」ページより運送業者マスタの行が削除されていることをご確認ください。

4) 続けて【2305Eパッケージ】のアップグレードを実施ください。

【2305Eパッケージ】

パッケージURL:

①Schema ver.1.121.1

https://login.salesforce.com/packaging/installPackage.apexp?p0=04t2x000002YfgEAAS (2)Label ver.1.117.0

https://login.salesforce.com/packaging/installPackage.apexp?p0=04t2x000002YfeIAAS ③Utility ver.1.27.0

https://login.salesforce.com/packaging/installPackage.apexp?p0=04t2x000004XYDgAAO ④Domain ver.1.133.4

https://login.salesforce.com/packaging/installPackage.apexp?p0=04t2x000002YgJzAAK (5)Service ver.1.22.0

https://login.salesforce.com/packaging/installPackage.apexp?p0=04t2x0000048Ms0AAE

※アップグレード後、運送業者マスタのリストビューは「最近参照したデータ」のみの状態です。 ご利用になる場合は、リストビューの設定手順は「<u>リストビューの変更【任意】</u>」をご参照ください。

#### <手順>

- 本番へのアップグレード前には必ずSandboxにて検証ください。
   上記URLのloginをtestに置換してアップグレードください。
   (例) https://test.salesforce.com/packaging/installPackage.apexp?p0=パッケージID
- 2) ①Schema~⑤Serviceのアップグレードを実施します。 上記パッケージURLにアクセスします。 ※パッケージURL①から順番にアップグレードを行ってください。 ※パッケージごとに、手順 3)~ 6)のアップグレード作業を繰り返し行ってください。
- 3) ログイン画面が表示されます。アップグレードする環境のユーザでログインしてください。

| salesforce                |
|---------------------------|
| ユーザ名 12件の保存されたユーザ名        |
| ۶-۲                       |
| ログイン                      |
| ☑ ログイン情報を保存する             |
| パスワードをお忘れですか? カスタムドメインを使用 |
| カスタマーユーザではありませんか? 無料トライアル |

- 4) アップグレード実行画面が表示されます。
  - ※アップグレード実行前に、今回アップグレードを行うバージョンになっているか、必ずバージョン名を 確認してください。
  - ※インストール済みverと新しいバージョンverが同じ場合はそのパッケージのアップグレードは不要です。

<実行手順>

- a)「管理者のみのインストール」をクリックします。
- b) 下図のように「同意」チェックボックスがある場合はONにします。
- c)「アップグレード」ボタンをクリックします。

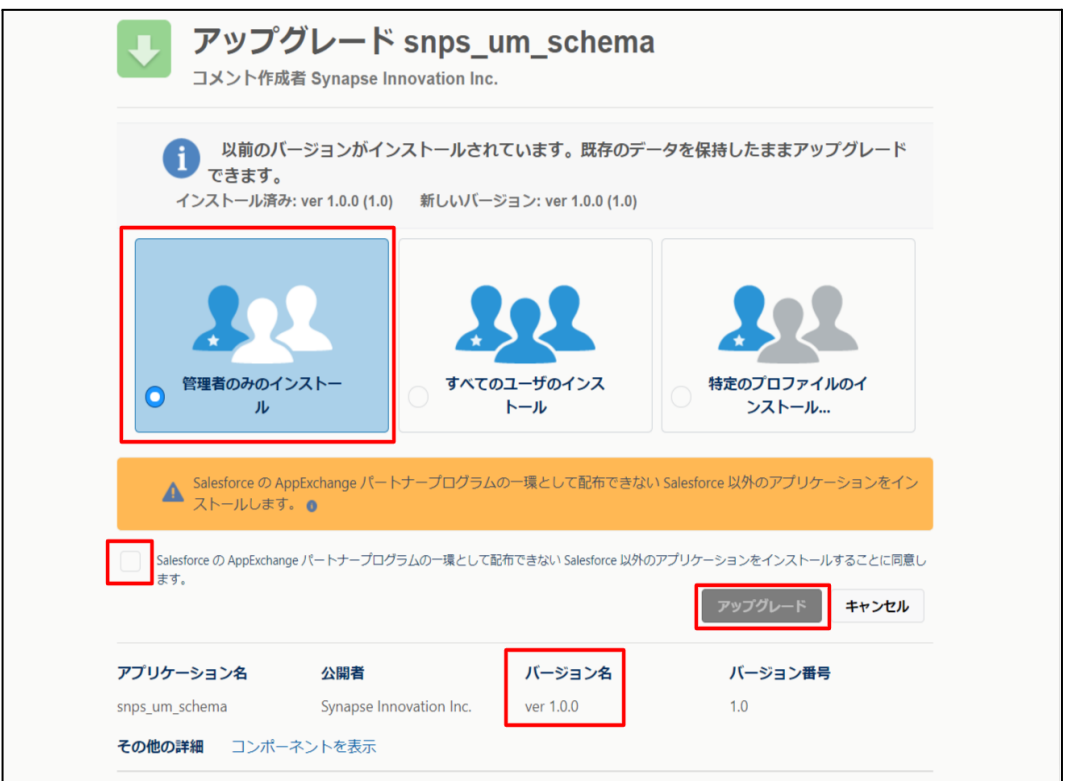

5) アップグレード完了後、画面に [アップグレードが完了しました] とメッセージが表示されます。「完了」ボ タンをクリックします。

下図のような画面が表示された場合は、完了メールを確認後に「完了」ボタンをクリックします。

| <b>アップグレード snps_um_schema</b><br>コメント作成者 |                                         |                             |                        |    |  |  |  |
|------------------------------------------|-----------------------------------------|-----------------------------|------------------------|----|--|--|--|
| <b>このアプリク</b><br>アップグレー                  | <b>rーションのアップグレード</b><br>ドが完了すると、メールで通知: | <b>には時間がかかります。</b><br>されます。 |                        | 完了 |  |  |  |
| アプリケーション名<br>snps_um_schema              | 公開者                                     | <b>バージョン名</b><br>ver 1.15.0 | <b>バージョン番号</b><br>1.15 |    |  |  |  |

 6) [インストール済みパッケージ]ページが表示されます。インストールしたパッケージ名のバージョン番号 を確認してください。アップグレードを行ったバージョンになっていればアップグレード完了です。
 ①Schema~⑤Serviceのアップグレードがすべて完了したらUM製品のリリースノートに戻り、UM製品のアップグレードを行ってください。

| <b>(</b>                       |                                                      | Q                                                  | [設定] を検索                                |                               |                                   |                          |                      |                                    |               | *•                            | 8     | ? 1                 | ¢                    | 6                |
|--------------------------------|------------------------------------------------------|----------------------------------------------------|-----------------------------------------|-------------------------------|-----------------------------------|--------------------------|----------------------|------------------------------------|---------------|-------------------------------|-------|---------------------|----------------------|------------------|
| 設定 ホーム オブジェ                    | クトマネージャ 🗸                                            |                                                    |                                         |                               |                                   |                          |                      |                                    |               |                               |       |                     |                      |                  |
| Q インストール                       | <ul><li>     設定         <ul><li></li></ul></li></ul> | ストール済みパッ                                           | ケージ                                     |                               |                                   | M - Willi ( <i>) - 1</i> | 1111-22-             |                                    | <u>)</u> !![( |                               |       | /////22             | 210                  |                  |
| ∨ アプリケーション                     |                                                      |                                                    |                                         |                               |                                   |                          |                      |                                    |               | 2:11                          |       | 210                 |                      | ( (( o - 7/      |
| ∨ パッケージ                        | インストール                                               | 済みパッケージ                                            |                                         |                               |                                   |                          |                      |                                    |               |                               |       | 20                  | ロページのイ               | പർ 🕜             |
| <u>インストール済みパッケージ</u><br>✓ 機能設定 | AppExchange ページで                                     | は、開発済みのアプリケーションやコン                                 | ポーネントを参照したり、トライアルを                      | したり、ダウンロードして、                 | が客様の salesforce.com 環境            | に直接インストールしたりする。          | ことができます。<br>まれ 3月後けか | <u>パッケージのインストー</u> 」<br>マーザイジ団マネキサ | しの詳細は         | <u>にちらをご覧くだ</u><br>ゥ. マゴリケーショ | さい。   | to Fridma           | AppEs<br>AppColution | <u>ichange A</u> |
| ✓ 分析                           | スできます。コンボーネン                                         |                                                    | れます。インストール直後は、タベしの<br>定機能を使用して個々にリリースした | のルベムアフリリーション<br>たり、グループ単位でリリ・ | . らし、およびバスらムオ ノシエクト<br>-スしたりできます。 | に開発中国のマージの内口の            | のり、1日初110            | 그 두 가 나서가 다 만큼 다                   | hu10/21       | 0.7097-94                     | ノセナスド | 910/IX              | 94120                | 10600-           |
| ✓ Analytics                    | インストール資のハッケー<br>パッケージを削除するに                          | シの値にあるリンクにより、このペーシ<br>は、 <b>「アンインストール]</b> をりりックしま | からかのアクンヨンを共行できます。<br>す。パッケージのライセンスを管理する | こには、[ライセンスの管理                 | 理]をクリックします。                       |                          |                      |                                    |               |                               |       |                     |                      |                  |
| 自動 <mark>インストール</mark> アプリケ    | インストール済み                                             | パッケージ                                              |                                         |                               |                                   |                          |                      |                                    |               |                               |       |                     |                      |                  |
| ーション                           | アクション                                                | パッケージ名                                             | 公開者                                     | パージョン番号                       | 名前空間プレフィックス                       | インストール日                  | 制限                   | アプリケーション                           | タブ            | オブジェクト                        | AppEx | change <sup>2</sup> | 準備完了                 |                  |
|                                | アンインストール 📩                                           | snps um label                                      | Synapse Innovation Inc.                 | 1.3                           | snps_um                           | 2022/08/08 18:52         | 1                    | 0                                  | 0             | 0                             | 不合格   | ŕ                   |                      |                  |
| 探しているものが見つかりませんか?              | アンインストール 📩                                           | UMProductionManagement                             | Synapse Innovation Inc.                 | 1.13                          | snps_um                           | 2022/03/08 19:06         | 1                    | 2                                  | 2             | 0                             | 合格    |                     |                      |                  |
| グローバル検索をお試しください。               | アンインストール 📩                                           | sings um domain                                    | Synapse Innovation Inc.                 | 1.14.1                        | snps_um                           | 2022/03/08 18:56         | 1                    | 0                                  | 5             | 1                             | 不合格   | ŕ                   |                      |                  |
|                                | アンインストール 📥                                           | snps um schema<br>説明<br>Oft2x000004C0RrAAK         | Synapse Innovation Inc.                 | 1.15                          | snps_um                           | 2022/08/08 18:46         | 1                    | 0                                  | 73            | 129                           | 不合格   | t                   |                      |                  |
|                                | アンインストール 📩                                           | snps um service                                    | Synapse Innovation Inc.                 | 1.2                           | snps_um                           | 2022/03/08 18:57         | 1                    | 0                                  | 0             | 0                             | 不合格   | ł                   |                      |                  |
|                                | アンインストール 📥                                           | <u>sops um utility</u>                             | Synapse Innovation Inc.                 | 1.6                           | snps_um                           | 2022/08/08 18:53         | 1                    | 0                                  | 0             | 0                             | 合格    |                     |                      |                  |
|                                | アンインストールさ                                            | れたパッケージ                                            |                                         |                               |                                   |                          |                      |                                    |               |                               |       |                     |                      |                  |
|                                | アンインストールされた                                          | : パッケージのデータのアーカイブはあり                               | ません                                     |                               |                                   |                          |                      |                                    |               |                               |       |                     |                      |                  |

# 6. アップグレード後設定の注意事項

アップグレード内容をご利用のために、一部設定をしていただく必要があります。 各注意事項をご確認のうえ、設定をお願いいたします。 ご利用のバージョンや設定状況によっては設定不要の内容もございます。あらかじめご了承ください。

アップグレード対象の下記記載の対象パッケージのURL実行がすべて完了後に実施ください。
 <対象パッケージ>
 ①Schema
 ②Label
 ③Utility
 ④Domain
 ⑤Service

⑥アップグレード対象のUM製品

アップグレード前のバージョンから現在のバージョンまでの設定がすべて完了してから実施ください。

現在のバージョンの設定の前に、[アップグレード前のバージョン確認]で確認したバージョン(=アッ プグレード前のバージョン)からアップグレード後のバージョン(=現在のバージョン)までの設定を行っ てください。 設定内容は冬バージョンの「スキーマアップグレード設定資料] [UM共通: UU-スノート]の設定内容

設定内容は各バージョンの [スキーマアップグレード設定資料] [UM共通:リリースノート]の設定内容 を参照してください。

(対象バージョン例)

アップグレード前のバージョンが 1.0、現在のバージョンが 1.2 の場合は、ver1.1、ver1.2 の2バージョンの設定が必要です。

※アップグレード後のオブジェクトや項目名は最新の名称となります。 そのため、過去のリリースノートに記載のオブジェクト名や項目名とは異なる場合がございますのでご 了承ください。 オブジェクト名や項目名の変更は各「UM共通・UU」ースノート」のオブジェクト変更情報をご参照くださ

オブジェクト名や項目名の変更は各「UM共通:リリースノート」のオブジェクト変更情報をご参照ください。

● 設定対象のアプリケーションについて

各設定内容には設定対象の表を作成しており、対象のアプリケーションに●をつけています。 アップグレードしたUM製品に●がついている設定内容は必ず設定してください。

(例)下記の場合はUM工程進捗をアップグレードした場合には必ず設定してください。

| アプリケーション |          |         |  |  |  |  |
|----------|----------|---------|--|--|--|--|
| 工程<br>進捗 | 販売<br>購買 | WM<br>S |  |  |  |  |
|          | _        | _       |  |  |  |  |

# 7. UM共通用設定 2023/05/31発行

### 7.1. フローの有効化/無効化設定

[フローの有効化/無効化確認]で確認したフローと、バージョンアップ後のフローを照らし合わせ、有効化の状態に変更がある場合は、バージョンアップ前の状態に変更ください。 確認対象のフローや設定手順は[フローの有効化/無効化確認]を参照ください。

# 7.2. グローバル選択リスト値セットの追加・編集・削除

下記表のグローバル値セットに選択リスト値を追加・編集します。

| グローバル値セット<br>表示ラベル           | 変更<br>内容 | 選択リスト値                                                          | API 参照名                                                  |
|------------------------------|----------|-----------------------------------------------------------------|----------------------------------------------------------|
| Apportion Division<br>(配賦区分) | 追加       | 1:Department Apportion                                          | DepartmentApportion<br>※追加後、手順3)の「編集」の場合<br>に沿って編集が必要です。 |
| Apportion Division<br>(配賦区分) | 削除       | 1:Department apporttion<br>(値の置換にて1:Department<br>Apportionに置換) | DepartmentApporttion                                     |

<手順>(例)Event Div ValueにLot Changeを追加

1) 設定メニューより、ホーム >の「選択リスト値セット」をクリックします。

※ クイック検索 ボックスに「選択リスト値セット」と入力すると簡単に見つけられます。

| / 🌺 🔜                                                  | Q. [設定]を検索 |
|--------------------------------------------------------|------------|
| ジジン 設定 ホーム オブジェクトマネージャ 🗸                               |            |
| <ul> <li>Q 選択リスト値セット</li> <li>☆ オブジェクトおよび項目</li> </ul> |            |
| 選択リスト値セット                                              |            |
| 探しているものが見つかりませんか?<br>グローバリレ検索をお試しください。                 |            |

2) [選択リスト値セット] ページが表示されます。[グローバル値セット] セクションの該当の表示ラベルをクリックします。

※索引をクリックすると簡単に見つけられます。

|                                                                 | Q、 [設定] を検索                                                                                                    |
|-----------------------------------------------------------------|----------------------------------------------------------------------------------------------------|
| ジンジン 設定 ホーム オブジェ                                                | クトマネージャ 🗸                                                                                                    |
| Q、違択リスト値セット<br>> オブジェクトおよび項目                                    |                                                                                                    |
| <mark>違択リスト値セット</mark><br>探しているものが見つかりませんか?<br>グローバル検索をお試しください。 | 選択リスト値セット<br>グローバル選択リスト値セットでは、オブジェクト間で値を共有できます。カスタム選択リスト項目はグローバル値セットに基づき、その値を推承します。値セットは制限されているため、ユーザは APIを使用して未承認の値を追加できません。<br>ビュー: 「大てて、) 新規ビューの作成                                                                                                    |
|                                                                 | グローパル値セット         新進           アウシュン         表示パム +         説明           アウシュン         表示パム +         説明           福生         前数         Display         UP-7支援 リア-27支 管理実装 計画外入出度 工場出意 左握参管(修管元) 左握修管(修管元) 左握修管(修管元) 左握修管(左管元) 左握修管子 (注意管理子室 (注意管理子室 (注意管理子室 (注意管理子室 (注意管理子室 (注意管理子室 (注意管理子室 (注意管理子室 (注意管理子室 (注意管理子室 (注意管理子室 (注意管理子室 (注意管理子室 (注意管理子室 (注意管理子室 (注意管理子室 (注意管理子室 (注意管理子室 (注意管理子室 (注意管理子室 (注意管理子室 (注意管理子室 (注意管理子室 (注意管理子室 (注意管理子室 (注意管理子室 (注意管理子室 (注意管理子室 (注意管理子室 (注意管理子室 (注意管理子室 (注意管理子室 (注意管理子室 (注意管理字 (注意管理字 (注意管理 = 2000 / 2000 / 2000 |

- 3) [グローバル値セット(管理)] ページが表示されます。[値] セクションの該当のボタンをクリックします。
- a)「新規の場合」 i) 値セクションの「新規」ボタンをクリックします。

| <b>—</b>                                                              |                                                                                                    | Q. [設定] を検索                                                                                                    |           |                           | *                                              | 💌 🗄 ? 🌣 🌲 🗔 |
|-----------------------------------------------------------------------|----------------------------------------------------------------------------------------------------|----------------------------------------------------------------------------------------------------|-----------|---------------------------|------------------------------------------------|-------------|
| 設定 ホーム オブジェイ                                                          | クトマネージャ 🗸                                                                                                    |                                                                                                    |           |                           |                                                |             |
| Q、選択<br>データ                                                           | ◎     ◎     歳     北     □     □     □     □     □     □     □     □     □     □     □     □     □     □     □     □     □     □     □     □     □     □     □     □     □     □     □     □     □     □     □     □     □     □     □     □     □     □     □     □     □     □     □     □     □     □     □     □     □     □     □     □     □     □     □     □     □     □     □     □     □     □     □     □     □     □     □     □     □     □     □     □     □     □     □     □     □     □     □     □     □     □     □     □     □     □     □     □     □     □     □     □     □     □     □     □     □     □     □     □     □     □     □     □     □     □     □     □     □     □     □     □     □     □     □     □     □     □     □     □     □     □     □     □     □     □     □     □     □     □     □     □     □     □     □     □     □     □     □     □     □     □     □     □     □     □     □     □     □     □     □     □     □     □     □     □     □     □     □     □     □     □     □     □     □     □     □     □     □     □     □     □     □     □     □     □     □     □     □     □     □     □     □     □     □     □     □     □     □     □     □     □     □     □     □     □     □     □     □     □     □     □     □     □     □     □     □     □     □     □     □     □     □     □     □     □     □     □     □     □     □     □     □     □     □     □     □     □     □     □     □     □     □     □     □     □     □     □     □     □     □     □     □     □     □     □     □     □     □     □     □     □     □     □     □     □     □     □     □     □     □     □     □     □     □     □     □     □     □     □     □     □     □     □     □     □     □     □     □     □     □     □     □     □     □     □     □     □     □     □     □     □     □     □     □     □     □     □     □     □     □     □     □     □     □     □     □     □     □     □     □     □     □     □     □     □     □     □     □     □     □     □     □     □     □     □     □     □     □     □     □     □     □     □     □     □ |                                                                                                    |           |                           |                                                |             |
| 州/国/テリトリー <mark>選択</mark> リスト<br><mark>選択</mark> リスト設定<br>オブジェクトおよび項目 | グローバル値セット(管理)<br>< 最低に関いをビューへ                                                                                                    | 編集できるのは特定の寄生のみです。 証頼金融の決元                                                                                                    |           | ())\\C                    | eshtelt www.Subtropiceshte                     | -<br>       |
| <mark>選択</mark> リスト値セット                                               |                                                                                                    | 值 <u>[13]</u>   <u>熙勋女绩[1]</u>   項目                                                                                                    | の使用場所 [2] |                           |                                                |             |
| Rしているものが見つかりませんか?                                                     | グローバル値セットの詳細                                                                                                    | 85.                                                                                                    |           |                           |                                                |             |
| /ローバル検索をお試しくたさい。                                                      | ▼ 情報<br>表示ラペル<br>名前<br>説明                                                                                                    | Event Div Value<br>Event Div Value<br>Child Reen Requirement, Children Consumption Actual Result Jeventory Checking Jeventory<br>Movement, Marchatchuring Results, Provide Actual Result, Sing In Flanned Ship Out<br>Stock Anguirment Worthausing Results, Work Management Results, Work Results,<br>"これられた時間で、「日本日本日本日本日本日本日本日本日本日本日本日本日本日本日本日本日本日本日本 |           |                           |                                                |             |
|                                                                       | を前空間プレフィックス<br>使用される選択リスト値<br>有効あよび無効な選択リスト値                                                                                                    | anexa, a / / (()) () () () () () () () () () () () (                                                                                                    |           |                           |                                                |             |
|                                                                       | 值                                                                                                    | ●新規 第2日登え (高勝) 仰羽用に表示 7570色 マ                                                                                                    |           |                           | ~~~                                            |             |
|                                                                       | アクション 値<br>編集   削除   無効比 Manufacturing Results                                                                                                    | Art on Bros<br>Manufacturing Results                                                                                                    | 7 Jailet  | <b>9579年</b><br>動的に害り当て済み | 更新編<br><u>工程進捗テスト管理者ユーザ</u> , 2021/12/14 16:08 |             |

ii) [選択リスト値の追加]ページが表示されます。入力欄に追加する選択肢を入力し、「この グローバル値セットを使用するすべてのレコードタイプに新しい選択リスト値を追加しま す。」チェックボックスをONにして、「保存」ボタンをクリックします。API参照名の編集が必 要な場合は次の手順に進んでください。

※入力欄には複数の選択肢を一括入力することができます。改行して入力してください。

|                                                        | 索剥す (式領) ク                                                                                                    | 💌 🖬 ? 🌣 🖡 💿    |
|--------------------------------------------------------|----------------------------------------------------------------------------------------------------|----------------|
| ジジン 設定 ホーム オブジェ                                        | クトマネーシャ ∨                                                                                                    |                |
| Q 選択<br>> データ                                          |                                                                                                    |                |
| 州/国/テリトリー <mark>選択</mark> リスト<br><mark>選択</mark> リスト設定 | акульееаа<br>Event Div Value                                                                                                    | ะอณ-ว่อกุตว์ 🥹 |
| <ul> <li>オブジェクトおよび項目<br/>選択リスト値セット     </li> </ul>     | 以下の1コ以上の選択以入は値を追加します。値は1行につき1つ存在する必要がおり、値のラベルとAPI参照名の両方で使用されます。<br>値が、無効な値のAPI参照名と一致する場合、その値は以前のラベルと共に用度有効になります。<br>値が、無効な値のラベルと一致し、API参照名と一致しるに場合、新しい値が作成されます。 |                |
| 探しているものが見つかりませんか?<br>グローバル検索をお試しください。                  | [10 Chares]<br>[10 Chares]<br>[2] プローびい値セットを使用するすべてのレコードシイル(新しい)違称)スト値を追加します。<br>(2 な キャンセム                                                                     |                |

#### iii) API 参照名の編集が必要な場合、値セクションの「編集」ボタンをクリックします。

| -                            | Q. [設定] を検索                                     |                                  |         |           | *• 🖪 4                               | ې (    | ŵ | ÷ (     | 0 |
|------------------------------|-------------------------------------------------|----------------------------------|---------|-----------|--------------------------------------|--------|---|---------|---|
| **** 設定 ホーム オブジェイ            | クトマネージャ 🗸                                       |                                  |         |           |                                      |        |   |         |   |
| Q、選択リスト億セット<br>マ オブジェクトおよび項目 | ◎<br>避<br>選択リスト値セット                             | HT MHHT (C22 MISSE) - S          |         |           |                                      | 2 1114 |   | )       |   |
| 選択リスト値セット                    | 値                                               | 新規 並び替え 置換 印刷用に表示                | グラフの色 🔻 |           |                                      |        |   | > ( ( 0 | - |
|                              | アクション 値                                         | API 参照名                          | デフォルト   | グラフの色     | 更新者                                  |        |   |         |   |
| 探しているものが見つかりませんか?            | 編集<br>削除   無効化 Manufacturing Results            | ManufacturingResults             |         | 動的に割り当て済み | 工程進捗テスト 管理者ユーザ, 2021/12/14 16:0      | 96     |   |         |   |
|                              | 編集   南除   無効化 Work Results                      | WorkResults                      |         | 動的に割り当て済み | 工程進捗テスト 管理者ユーザ, 2021/12/14 16:0      | 06     |   |         |   |
|                              | 編集   削除   無効化 Work Management Results           | WorldManagementResults           |         | 動的に割り当て済み | 工程進捗テスト 管理者ユーザ, 2021/12/14 16:0      | 06     |   | ſ       |   |
|                              | 編集  削除   無効化 Warehousing Results                | WarehousingResults               |         | 動的に割り当て済み | 工程進捗テスト 管理者ユーザ. 2021/12/14 16:       | 06     |   | l       | 1 |
|                              | 編集 削除   無効化 ChildItem Consumption Actual Result | ChildItemConsumptionActualResult |         | 動的に割り当て済み | 工程進捗テスト 管理者ユーザ, 2021/12/14 16:0      | 6      |   |         |   |
|                              | 編集  削除   無効化 Child Item Requirement             | ChildItemRequiredQuantity        |         | 動的に割り当て済み | 工程進捗テスト 管理者ユーザ. 2021/12/14 16:       | 06     |   |         |   |
|                              | 編集   削除   無効化 Provide Actual Result             | ProvideActualResult              |         | 動的に割り当て済み | 工程進捗テスト 管理者ユーザ 2021/12/14 16:0       | 06     |   |         |   |
|                              | 編集   削除   無効化 Ship Out                          | ShipOut                          |         | 動的に割り当て済み | <u>工程進捗テスト 管理者ユーザ</u> 2021/12/14 16: | 06     |   |         |   |
|                              | 編集  青睐   無効化 Inventory Movement                 | InventoryMovement                |         | 動的に割り当て済み | 工程進捗テスト 管理者ユーザ, 2021/12/14 16.0      | 08     |   |         |   |
|                              | 編集   削除   無効化 Stock Adjustment                  | StockAdjustment                  |         | 動的に割り当て済み | 工程進捗テスト 管理者ユーザ, 2021/12/14 16:0      | 08     |   |         |   |
|                              | 編集   削除   無効化 Ship In Planned                   | ShipInPlanned                    |         | 動的に割り当て済み | 工程進捗テスト 管理者ユーザ, 2021/12/14 16:       | 06     |   |         |   |
|                              | 編集 <b>南除 無効化</b> Ship In                        | ShipIn                           |         | 動的に割り当て済み | <u>工程進捗テスト 管理者ユーザ</u> 2021/12/14 16: | 08     |   |         |   |
|                              | 編集   削除   無効化 Inventory Checking                | Inventory Checking               |         | 動的に割り当て済み | 工程進捗テスト 管理者ユーザ, 2021/12/14 16.0      | 08     |   |         |   |
|                              | 疆集  削除   無効化 Lot Change                         | LotChange                        |         | 動的に割り当て済み | 工程進捗テスト 管理者ユーザ, 2022/04/07 15:       | 10     |   |         |   |
|                              | 編集 <mark>削除 無効化 Shelving</mark>                 | Shelving                         |         | 動的に割り当て済み | 工程進捗テスト 管理者ユーザ, 2022/04/07 15:       | 19     |   |         |   |
|                              | 編集<br>削除   無効化 Picking                          | Picking                          |         | 動的に割り当て済み | 工程進捗テスト 管理者ユーザ 2022/04/07 15:        | 19     |   |         |   |

### iv) API 参照名を修正し、「保存」ボタンをクリックします。

|                                                     | Q. [設定] を検索                                                                                | ** 🖬 🚓 ? 🌣 뵺 🐻 |
|-----------------------------------------------------|--------------------------------------------------------------------------------------------|----------------|
| **** 設定 ホーム オブジェ                                    | ウトマネージャーマ                                                                                  |                |
| Q 選択リスト値セット<br>マ オブジェクトおよび項目                        |                                                                                            | (              |
| 選択リスト値セット<br>探しているものが見つかりませんか?<br>グローバリレ検索をお試しください。 | 選択リスト値の爆発<br>Event Div Value<br>選択リストの値を入力してください。デフォルト値に設定する場合は、チェックボックスにチェックを入れてください。     | 201-501.10     |
|                                                     | 表示ラペル Lot Change<br>API 参照名 Lot Change 1<br>デフォル コマスジリストのデフォルト値に設定する<br>グラフの色 動的に割り当て済み 課題 |                |
|                                                     | 保存 キャンセル                                                                                   |                |

b)「編集」の場合

i) 該当の選択リスト値の「編集」ボタンをクリックします。

| **** 設定 ホーム オブジェ                         | クトマネージャ 🗸                            |                                                                                                    |                   | 1111. 1111. 2112 - 11111 | 1 XXXXXX 100912 - XXXX 1111 - 2212 - |                |
|------------------------------------------|--------------------------------------|----------------------------------------------------------------------------------------------------|-------------------|--------------------------|--------------------------------------|----------------|
| Q 値<br>> データ                             | ◎<br>選択リスト値セッ                        | ۲                                                                                                    |                   |                          |                                      |                |
| データインテグレーション総計 <u>値</u><br>〜 オブジェクトおよび項目 | グローバル値セット(管理<br>《最後に開いたビューへ          | )                                                                                                    |                   |                          |                                      | อีเอส-วอกมว์ 🥝 |
| 選択リスト <mark>値</mark> セット                 | 🔗 このグローバル値セットは管理されている                | す。つまり、編集できるのは特定の属性のみです。詳細情報の表示                                                                                                    |                   |                          |                                      |                |
| 探しているものが見つかりませんか?                        |                                      | ſ                                                                                                    | [2]   無効な値[7]   3 | 項目の使用場所 [3]              |                                      | -              |
| グローバル検索をお試しください。                         | グローバル値セットの詳細                         | 編集                                                                                                    |                   |                          |                                      |                |
|                                          | ▼ 情報                                 | Statue                                                                                                    |                   |                          |                                      |                |
|                                          | 名前                                   | Status                                                                                                    |                   |                          |                                      |                |
|                                          | 說明                                   | Holdings,Collection request,Pledge of<br>collateral,Endorsement,Discourt,Jump,Dishonored,Split,Assig<br>手持ち取立依頼担保差入、裏書割引,ジャンプ,不渡,分割譲 | iment<br>度        |                          |                                      |                |
|                                          | 名前空間プレフィックス                          | snps_um                                                                                                    |                   |                          |                                      |                |
|                                          | 使用される選択リスト値<br>有効および無効な選択リスト値        | 9 (最大 1,000)                                                                                                    |                   |                          |                                      |                |
|                                          |                                      | 編集                                                                                                    |                   |                          |                                      |                |
|                                          | 庙                                    | 新規「並び替え」「雷姆                                                                                                    | 印刷用に表示)ガラ         | 70色 ▼                    |                                      |                |
|                                          | 112                                  |                                                                                                    |                   | N=== 0                   | <b>TK</b> 4                          |                |
|                                          | アクション<br>編集   Nille   等かけた Habilion  | API 参照名<br>Holdiem                                                                                                    | デフォルト             | クラフの色                    | 更有者<br>  kar   kar 2022/08/2212-25   |                |
|                                          | 編集   刊版   無次川 C Foldings             | Collection marinet                                                                                                    | ×                 | 新的に割り出て落み                | Lear Lear 2022/08/22 12:20           |                |
|                                          | THE I PIPA I MOUTE Conection request | Conection request                                                                                                    |                   | 300-70-81-7三-17月(7)      | <u>Gen Gen</u> , 2022/06/22 11:39    |                |

# ii) [選択リスト値の編集]ページが表示されます。変更内容に記載の内容を変更し「保存」ボタンをクリックします。 (例)表示ラベルの変更

| 設定 ホーム オブジ                                     | ェクトマネージャ 🗸                                                                                              |
|------------------------------------------------|----------------------------------------------------------------------------------------------------|
| Q 値<br>> データ                                   | ◎<br>避定<br>選択リスト値セット                                                                                    |
| データインテグレーション総計 <mark>値</mark><br>~ オブジェクトおよび項目 | 選択リスト 値の編集<br>Status                                                                                    |
| 選択リスト <mark>値</mark> セット                       | 選択リストの値を入力してください。デフォルト値に設定する場合は、チェックポックスにチェックを入れてください。                                                  |
| 探しているものが見つかりませんか?<br>グローバル検索をお試しください。          | 表示ラベル     Hold       API 参照名     Holdings       デフオルト     ママスタリストのデフォルト値に設定する       グラフの色     動的に創り当て済み |
|                                                | 保存 キャンセル                                                                                                |

- c)「削除」の場合
  - i) 該当の選択リスト値の「削除」ボタンをクリックします。

| **** 設定 ホーム オブジェク            | フトマネージャ 🗸                         |                                      |                    |                      |                                          |
|------------------------------|-----------------------------------|--------------------------------------|--------------------|----------------------|------------------------------------------|
| Q 選択リスト                      | ◎/ℓ<br>選択リスト値セット                  |                                      |                    |                      |                                          |
| ∨ データ                        |                                   |                                      |                    |                      |                                          |
| 州/国/テリトリー <mark>選択リスト</mark> |                                   |                                      | <b>缅</b> [10]      | 無効な値[0]   項目の使用場所[6] |                                          |
| 選択リスト設定                      | グローバル値セットの詳細                      | 38.9                                 | <b>R</b>           |                      |                                          |
| > オブジェクトおよび項目                | ▼ 情報                              |                                      |                    |                      |                                          |
| 湿沢リスト値セット                    | 表示ラベル                             | Month Select Div Pay Value 9         |                    |                      |                                          |
|                              | 名前                                | Month SelectDivPayValue3             |                    |                      |                                          |
| 探しているたのが見つかりませんか?            | 1870                              | Advance Payment, This Month<br>前払.当月 |                    |                      |                                          |
| グローバル検索をお試しください。             | 名前空間プレフィックス                       | snpsjum                              |                    |                      |                                          |
|                              | 使用される選択リスト値                       |                                      |                    |                      |                                          |
|                              | 有効および無効な選択リスト値                    | 10(最大1,000)                          |                    |                      |                                          |
|                              |                                   |                                      | <u>s</u>           |                      |                                          |
|                              |                                   |                                      |                    |                      |                                          |
|                              | 値                                 | 新祖                                   | 鹿 並び替え 置換 印刷用に表示 グ | 57の色 ▼               |                                          |
|                              | アクション 値                           | API 多照名                              | デフォルト              | グラフの色                | 更新者                                      |
|                              | 編集   副註   無効化 Advance Payment     | Advance Payment                      |                    | 動的に割り当て渡み            | 工程連邦テスト 管理者ユーザ, 2022/02/02 10.58         |
|                              | 編集   到院   無効化 This Month          | ThisMon th                           |                    | 動的に割り当て淡み            | 工程連想テスト 管理者ユーザ, 2022/02/02 10:58         |
|                              | 編集 <u>削除</u> 無効化 Two Months Later | TwoMonthsLater                       |                    | 動的に創り当て済み            | <u>工程連接テスト 管理者ユーヴ</u> , 2022/02/02 10.58 |

### ii) [値の置換] ページが表示されます。 削除する値の代わりとなる値を指定して「保存」ボタンをクリックします。

| -                                             | 0、 国定 を検索 🛃 🔿                                                                                                    | ? |
|-----------------------------------------------|----------------------------------------------------------------------------------------------------|---|
| **** 設定 ホーム オブジェー                             | トマネ−ジャ ∨                                                                                                    |   |
| <ul> <li>Q. クイック検索</li> <li>設定のホーム</li> </ul> | ◎                                                                                                    |   |
| サービス設定アシスタント                                  |                                                                                                    |   |
| 多要素認証アシスタント                                   | Worth Select Div Value 9                                                                                                    |   |
| リリース更新                                        | 選択の入けのの既存の値を新しい値に 価置換します。利率する値に置き換える信を下の示か2.2から通択して代えい。信を置き換えないことを選択した場合、値は遅狭12人から承担され、その値が含まれるしコードで値が展示されななります。既存のしコードで値を採わするはは、単身ではなく無効にも使用して代えい。                                                                                                    |   |
| Lightning Experience 切り替えアシス<br>タント           | 编[Two Months LaterJを選択以入外告謝論                                                                                                    |   |
| 新しい Salesforce モバイルアプリケー<br>ションクイックスタート       | ● JJ > HouleStool (a) Can (b)<br>○ JJ > HouleStool (a) Can (b)<br>○ JJ > HouleStool (a) Can (b) Can (b) Can (b) (b)<br>○ JJ > HouleStool (a) Can (b) (b) (b) (b) (b) (b) (b) (b) (b) (b) |   |
| Optimizer                                     | <b>昭行</b><br>オャンセル                                                                                                    |   |
|                                               |                                                                                                    | _ |

# 7.3. グローバル値選択リストの翻訳ファイルのインポート

本アップグレードでの翻訳ファイルバージョンは「Ver.1.121.1」となります。

<差分の翻訳ファイルの適用手順>

※[ グローバル選択リスト値セットの追加・編集・削除]を事前に行ってください。

1) 以下のURLより、サポートサイトへログインしてください。

| https://synapse-i.force.com/s/login/ |
|--------------------------------------|
|--------------------------------------|

| salesforce  |  |
|-------------|--|
| Lisername   |  |
| Password    |  |
| ログイン        |  |
| パスワードを忘れた場合 |  |

2) 「インポートファイル」をクリックします。

|              |        |        | trailhead * |
|--------------|--------|--------|-------------|
| UM製品 学習コンテンツ | ユーザガイド | リリース情報 | インポートファイル   |
|              |        |        |             |

3) [翻訳ファイル]より、必要なアップグレード用翻訳ファイルをダウンロードしてください。

| インポート                              | <b>-ファイル</b>     |        |
|------------------------------------|------------------|--------|
| データー括取込のこ                          | フォーマットなどの        |        |
| 製品にインボートするファ                       | 7イルを掲載しています。     |        |
|                                    |                  |        |
|                                    |                  |        |
| > インホートファイル                        |                  |        |
|                                    |                  |        |
| 翻訳ファイル ※選択肢の項目に翻訳を当てるファイルです。バーミ    | ジョンアップ時に使用します。   |        |
| ※注意事項:古いバージョンから順次インポートしていただきますよう;  | お願いいたします。        |        |
|                                    |                  |        |
| アップグレード用                           |                  |        |
|                                    |                  |        |
| 〇<br>01. 日本語                       |                  |        |
| ファイル                               | 最終更新日            |        |
| Schema_日本語_ver アップグレード用翻訳ファイル.stf  | 2023/03/10 15:36 | ダウンロード |
| Schema_日本語_ver _アップグレード用翻訳ファイル.stf | 2023/03/10 15:36 | ダウンロード |
| Schema_日本語_ver _アップグレード用翻訳ファイル.stf | 2023/03/10 15:36 | ダウンロード |
|                                    |                  |        |

# 4) 適用する環境の設定メニューより、ホーム >「インポート」をクリックします。 ※ クイック検索 ボックスに「インポート」と入力すると簡単に見つけられます。

| <b>&gt;</b>                                                                               | Q. [設定] を検索     |                                                              | 📩 🗄 ? 🌣 🜲 🔯                                 |
|-------------------------------------------------------------------------------------------|-----------------|--------------------------------------------------------------|---------------------------------------------|
| 設定 ホーム オブジェクトマネージャ                                                                        | ~               |                                                              | 加加                                          |
| Q インボート<br>マ ユーザインターフェース                                                                  |                 |                                                              | 作成 👻                                        |
| <ul> <li>↓ トランスレーションワークベンチ</li> <li>インボート</li> <li>インデグレーション</li> <li>データインボート</li> </ul> |                 |                                                              |                                             |
| 探しているものが見つかりませんか?<br>グローバル検索をお試しください。                                                     | デジタルトラストカードを有効化 | <b>Mobile Publisher</b><br>Mobile Publisher を使用して、独自のブランドが設定 | 設定アシスタントに移動<br>Salesforce の設定の其本的な手順を変めします。 |

5) [インポート] ページが表示されます。「ファイルを選択」ボタンをクリックして起動する画面に 手順 3)でダウンロードしたファイルを選択し、「インポート」ボタンをクリックします。

| <b>\</b>                                                         | Q (設定)を検索 🛨 ? 🔅 🐥 🌀                                                                                                    |
|------------------------------------------------------------------|----------------------------------------------------------------------------------------------------|
| また おした オブジェクトマネージャ ∨                                             |                                                                                                    |
| Q インボート<br>v ユーザインターフェース                                         | ポート                                                                                                    |
| ◇ トランスレーションワークベンチ 12ポートを開始する                                     | #に、次の手順を実行します。<br>▲                                                                                                    |
| インポート<br>・ インテグレーション<br>・ オンテグレーション<br>・ オソフィルでは、<br>・ ませファイルでは、 | 目別のファイルを作成し、キャビ翻訳のみを含めます。<br>トの言語を指定します。 <u>首約会言語コード</u> を使用してください。<br>自分句 target homozaes 腐性を使用します。たとえば、くSie original="Salesforce" source-language="en_US" target-language="en_US" translation-type="metadata" datatype="xml">です。<br>言語コードを更新します。たとえば、Language code: es]です。 |
| データ <mark>インポート</mark> ウィザード 3.インポートする前に                         | . インボートファイルを UTF-8 文字コードで保存します。                                                                                                    |
| 探しているものが見つかりませんか?<br>グローバル検索をお試しください。<br>な数言語ファイルをア              | 21P で圧釜(名吟可能)<br>9プロードする場合は、より簡単にインボートできるようにすべてのファイルをまとめて zip できます。                                                                                                    |
| ス <del>テッ</del> プ 3. ファイルを                                       | 産択してアップロード                                                                                                    |
| か <u>またけ増別のつで</u><br>ファイルを選                                      | た アンジャンション アンジャンション アンジャンション アンジャンション アンジャンション アンション アンション アンション アンション アンション アンション アンション アンション アンション アンション アンション アンション アンション アンション アンション アンション アンション アンション アンション アンション アンション                                                                                                 |
| 2777 4. 7774 0<br>12#-1                                          |                                                                                                    |

- 6) インポート完了のメールが届くことを確認してください。メールの件名が「翻訳のインポートに失敗 しました」の場合は、お手数ですが、下記のいずれかを何度かお試しください。
  - ・再度、手順 5)を実行する。

・1度ログアウトし、再度ログインの上、手順 5)を実行する。

| 0BZo000000KyjG Sandbox: 翻訳のインポ                                                          | ート完了 👫 Salesforce × 🗧 🔒                 |
|-----------------------------------------------------------------------------------------|-----------------------------------------|
| 翻訳のインポート < ><br>To 自分 ▼                                                                 | 10月19日(火) 23:27 (3 日前) 🛛 🛧 🤸            |
| 🗙 英語 🕶 🖒 日本語 マ メッセージを翻訳                                                                 | 次の言語で無効にする: 英語                          |
| 以下のファイルのインボートに成功しました。 picklistValue.stf<br>よろしくお願い申し上げます。<br>Salesforce トランスレーションワークペンチ |                                         |
|                                                                                         |                                         |
| あなたはで!<br>質問がある場合や、サポートが必要な場合は、 <u>Salesforce カスタマーサポ</u> ー                             | として登録されています。<br><u>- ト</u> にお問い合わせください。 |

# 7.4. グローバル選択リスト項目の初期値と並び順の変更

| グローバル値セット<br>表示ラベル           | 選択リスト値の初期値 | 選択リスト値の並び順                                                        |
|------------------------------|------------|-------------------------------------------------------------------|
| Apportion Division<br>(配賦区分) | ※設定不要です    | 1:Department Apportion<br>2:Item Apportion<br>3:Process Apportion |

下記表のグローバル値セットの選択リスト値の初期値と並び順を変更します。

#### <手順>(例)工程手配明細マスタの有償支給区分の初期値をNotにし、並び順を変更する。 1)設定メニューより、ホーム >の「選択リスト値セット」をクリックします。

※ クイック検索 ボックスに「選択リスト値セット」と入力すると簡単に見つけられます。

|                                       | Q. [設定]を検索 |
|---------------------------------------|------------|
| ●●●● 設定 ホーム オブジェクトマネージャーマ             |            |
| Q 選択リスト値セット<br>→ おブジェクトおよび項目          |            |
| <b>選択リスト値セット</b>                      |            |
| 探しているものが見つかりませんか?<br>グローバル検索をお試しください。 |            |

2) [選択リスト値セット] ページが表示されます。[グローバル値セット]セクションの該当の表示ラベルをクリックします。

| -                                     |                                                                                                    | Q. [設定]を検索                                      |                                                   |
|---------------------------------------|----------------------------------------------------------------------------------------------------|-------------------------------------------------|---------------------------------------------------|
| 設定 ホーム オブジェ                           | クトマネージャーマ                                                                                                    |                                                 |                                                   |
| Q 選択リスト値セット                           | <ul> <li>®</li> <li>課</li> <li>課</li> <li>課</li> <li>訳</li> <li>説</li> <li>課</li> <li>訳</li> <li>いていたい</li> <li>いたい</li> <li>いたい<!--</th--><th></th><th></th></li></ul> |                                                 |                                                   |
| > オブジェクトおよび項目                         |                                                                                                    |                                                 |                                                   |
| 選択リスト値セット                             | 選択リスト値セット                                                                                                    |                                                 |                                                   |
| 探しているものが見つかりませんか?<br>グローバル検索をお試しください。 | グローバル選択リスト値セットでは、オブジェクト間で値を共有でき<br>ビュー: 「オペママ」 新規ビューの作成                                                                                                    | ぎます。カスタム選択リスト項目はグローバル値セットに基づき、その値               | 港承します。億セットは刺説されているため、ユーザは API を使用して未承認の値を追加できません。 |
|                                       |                                                                                                    |                                                 | ABCDEFGHIJKLMNC <mark>P</mark>                    |
|                                       | グローバル値セット                                                                                                    | 新規                                              |                                                   |
|                                       | アクション 表示ラペル ↑                                                                                                    | 說明                                              |                                                   |
|                                       | 編集   副除 Paid Provide Div Value                                                                                                    | (翻訳なし)なし無償,有償<br>none, free, psid               |                                                   |
|                                       | 編集   到除 📩 Payment Outoff Div Value                                                                                                    | ,On Call Payment,One-time Payment<br>.都度支払,一括支払 |                                                   |

3) [グローバル値セット(管理)] ページが表示されます。「並び替え」ボタンをクリックします。 ※初期値に変更する選択肢項目の [デフォルト] 欄が ON になっている場合、[値] セクションの 並び順が対象の並び順になっている場合は、以降の手順は不要です。

| -                                       |                    |              | ٩                    | [設定] を検索                      |                  |              |            |                                       |   | *    | •   | ? 🌣   | ÷ (   | Ö  |
|-----------------------------------------|--------------------|--------------|----------------------|-------------------------------|------------------|--------------|------------|---------------------------------------|---|------|-----|-------|-------|----|
| 読定 ホーム オブジェク                            | フトマネージャ 🗸          |              |                      |                               |                  |              |            |                                       |   |      |     |       |       |    |
| Q クイック検索                                | ★ 設定<br>選択!        | リスト値         | セット                  | )))((                         | -Minine C        |              |            |                                       | · |      | //: | 11:22 |       |    |
| 設定のホーム                                  |                    | (1) =        |                      | 160 1/1/                      | $\lambda \geq 0$ |              | ( )///     |                                       |   | 2511 | 1   |       | ~ 100 |    |
| サービス設定アシスタント                            | ▼ 情報               |              |                      |                               |                  |              |            |                                       |   |      |     |       |       | ^  |
| 多要素認証アシスタント                             |                    | 表示           | トラペル Paid            | Provide Div Value             |                  |              |            |                                       |   |      |     |       |       |    |
| リリース更新                                  |                    |              | 近明 Paidr<br>説明 (翻訳   | -rovideLivvalue<br>なし)なし無償,有償 |                  |              |            |                                       |   |      |     |       |       |    |
| Lightning Experience 切り替えアシス<br>タント     |                    | 名前空間プレフ      | rone,<br>אישלא snps_ | um                            |                  |              |            |                                       |   |      |     |       |       | Į. |
| 新しい Salesforce モバイルアプリケー<br>ションクイックスタート | 使用される進択リスト<br>有効およ | ~値<br>び無効な選択 | リスト値 3(最)            | 大1,000)                       | 10-11            |              |            |                                       |   |      |     |       |       | l  |
| オプティマイザ                                 |                    |              |                      |                               |                  |              |            |                                       |   |      |     |       |       | L  |
| 管理                                      | 値                  |              |                      |                               | 新規               | 並び替え 置換 印刷用に | 表示 グラフの色 🔹 |                                       |   |      |     |       |       | 1  |
| > ユーザ                                   | アクション              | 値            | API 参照名              |                               | デフォルト            | グラフの色        | 更新者        |                                       |   |      |     |       |       |    |
| > データ                                   | 編集   削除   無効化      | Not          | Not                  |                               |                  | 動的に割り当て済み    | 工程進制       | <u> 捗テスト 管理者ユーザ,</u> 2022/03/24 22:24 |   |      |     |       |       |    |
|                                         | 編集   削除   無効化      | Free         | Free                 |                               |                  | 動的に割り当て済み    | 工程進捗       | <u>捗テスト 管理者ユーザ</u> , 2022/08/14 13:30 | ) |      |     |       |       |    |
| /                                       | 編集 削除 無効化          | Paid         | Paid                 |                               |                  | 動的に割り当て済み    | 工程進捗       | <u> 捗テスト 管理者ユーザ</u> , 2022/00/1413.30 | ) |      |     |       |       |    |

#### 4) [選択リスト値の編集] ページが表示されます。[値の並び替え] セクションで値の並び順とデフォ ルト値を設定し、「保存」ボタンをクリックします。

| -                                       | Q. [設定] を検索                                 | *•   | )<br>\$ | Ļ.   | 6           |
|-----------------------------------------|---------------------------------------------|------|---------|------|-------------|
| **** 設定 ホーム オブジェ                        | クトマネージャ ~                                   |      |         |      |             |
| <ul> <li>Q. クイック検索</li> </ul>           | ◎                                           |      |         | 1.2. | <u>سر ۲</u> |
| 設定のホーム                                  |                                             | 2:00 |         |      | 0 7/2       |
| サービス設定アシスタント                            | 選択10人值の編集                                   |      | -೫ಇ-    | ジのヘル | , 🕜         |
| 多要素認証アシスタント                             | Paid Provide Div Value                      |      |         |      |             |
| リリース更新                                  | 値を選択し、矢印を使用してリスト内の位置を変更します。デフォルト値を選択してください。 |      |         |      |             |
| Lightning Experience 切り替えアシス<br>タント     | 師の並び替え                                      |      |         |      |             |
| 新しい Salesforce モバイルアプリケー<br>ションクイックスタート | (a)<br>Not ≜<br>Free                        |      |         |      |             |
| オプティマイザ                                 | Paid 最上位へ                                   |      |         |      |             |
| 管理                                      |                                             |      |         |      |             |
| > ユーザ                                   |                                             |      |         |      |             |
| > データ                                   | X.                                          |      |         |      |             |
| > メール                                   | 182 F 122/~                                 |      |         |      |             |
| プラットフォームツール                             | · · · · · · · · · · · · · · · · · · ·       |      |         |      |             |
| > アプリケーション                              | デフォルト値 Not v                                |      |         |      |             |
| > 機能設定                                  | □ 値を入力順ではなく文字コード順に表示                        |      |         |      |             |
| > Einstein                              |                                             |      |         |      |             |
| > オブジェクトおよび項目                           | <b>保存</b> キャンセル                             |      |         |      |             |

# 7.5. グローバル選択リスト値セット項目の無効化

| グローバル値セット                            | 值                                      | 変更内容                                              | アプリケーション |          |     |  |
|--------------------------------------|----------------------------------------|---------------------------------------------------|----------|----------|-----|--|
|                                      |                                        |                                                   | エ程<br>進捗 | 販売<br>購買 | WMS |  |
| Round Mode Div<br>Value<br>(丸めモード区分) | Round To The Nearest Even<br>Intergers | 無効化<br>翻訳に日本語:「廃止:」/<br>英語:「zz_Abolition:」を付<br>与 |          |          | _   |  |

下記表のグローバル選択リスト値セットの項目を無効化します。

<手順>(例)工程区分の項目を無効化する。

- 1) 設定メニューより、ホーム >の「選択リスト値セット」をクリックします。
   ※ クイック検索 ボックスに「選択リスト値セット」と入力すると簡単に見つけられます。
- 2) [選択リスト値セット] ページが表示されます。[グローバル値セット]セクションの該当の表示ラベルをクリックします。

※索引をクリックすると簡単に見つけられます。

| 認定 ホーム オブジェ                           | クトマネージャ 🗸                                                  |                                                                                                    |
|---------------------------------------|------------------------------------------------------------|----------------------------------------------------------------------------------------------------|
| Q 選択リスト値セット                           | 認定     選択リスト値セット                                           |                                                                                                    |
| 選択リスト値セット                             | 選択リスト値セット                                                  | • • • • • • • • • • • • • • • • • • •                                                                                                    |
| 探しているものが見つかりませんか?<br>グローバル検索をお試しください。 | グローバル違択リスト 値セットでは、オブジェクト間で値を<br>ビュー: <u>すべて ▼</u> 新規ビューの作成 | 共有できます。カスタム選択リスト項目はグローバル値セットに基づき、その値を批乗します。値セットは制限されているため、ユーザは AFI を使用して未承認の値を追加できません。<br>A I B I O I D I E I F I G I H I I J I K I L I M I N I T I M I R I S I T I U I V W I X I V I Z I ア I カ I サ I ケ I ナ I ハ I マ I ヤ I ラ I ワ I その他 I ずべて |
|                                       | グローバル 値セット                                                 | 新規                                                                                                    |
|                                       | アクション 表示ラペル +                                              | 說明                                                                                                    |
|                                       | 編集   肖咏 📥 Paid Provide Div Value                           | (留照RはL) ねし,無償,有償<br>none, free, paid                                                                                                    |
|                                       | 編集   肖雪余 📥 Payment Cutoff Div Value                        | .On Call Payment ,One-thre Payment<br>,和原支払 ,一括支払                                                                                                    |
|                                       | 編集   肖l 📩 📥 Payment Status                                 | Apply Approved Coordinated Paid Suspend<br>,申請 洋銀酒 連携商 支払済 保留                                                                                                    |
|                                       | 編集   削除 📥 <u>Picklist Corrects</u>                         | ×48                                                                                                    |
|                                       | 編集   削除 📥 Process Div Value                                | Automatic Purchase , Delay, Immediate Arrival Process Order, Manual Purchase, Process Order, Quality Check, Quantity Check, Storage, Transport<br>期貢(自動) 滞留 工程発生(即時入荷) 期貢(手動) 加工 工程光生 品質検査 教堂検査 貯蔵 通数                                       |

3) [グローバル値セット(管理)] ページが表示されます。[値]セクションで無効化する項目の「無効 化」リンクをクリックします。画面上部に確認メッセージが表示されますので「OK」ボタンをクリック します。

| **** 設定 ホーム オブジェク | フトマネージャ 🗸                                     |                                        |            |           |                                                  |                                                |
|-------------------|-----------------------------------------------|----------------------------------------|------------|-----------|--------------------------------------------------|------------------------------------------------|
| Q 選択リスト値セット       | <ul> <li></li></ul>                           | ))))())))))(()//////////////////////// |            |           | N 1+2++++ → Add Admitter (C/2+++++>+)            | ( <u>,</u> ,,,,,,,,,,,,,,,,,,,,,,,,,,,,,,,,,,, |
| ◇ オフシェクトのよび項目     |                                               |                                        | ( )///     |           |                                                  | 2160-7                                         |
| 選択リスト値セット         | 储                                             | 新規 並び替え 置換 印刷用に表                       | ☆示 ガラフの色 ▼ |           |                                                  | ^                                              |
|                   |                                               |                                        |            | W== - 0   | <b>**</b> *                                      |                                                |
| 探しているものが見つかりませんか? | 779ション 12<br>(第19) 日本語を上述されば、 Decomo          | API 参照名                                | テノオルト      | クラフの色     | 更有者<br>TSP:WWHITTL MARKET H COOL (CO. A. 1 1 CO. |                                                |
| クローハル検索をの試しください。  | 編集   flyk   杰文/JC Process                     | Process                                |            | 動のに書り当し角の | 工程通想艺术下管理者立一切,2021/12/14 16:06                   |                                                |
|                   | 編集   削除   無効化 Quantity Check                  | GuantityCheck                          |            | 動的に割り当て済み | 工程連捗テスト 管理者ユーザ, 2021/12/14 16:08                 |                                                |
|                   | 編集   削除   無効化 Quality Check                   | GualityCheck                           |            | 動的に割り当て済み | 工程進捗テスト 管理者ユーザ 2021/12/14 16:08                  |                                                |
|                   | 編集  削除  無効化 Storage                           | Storage                                |            | 動的に割り当て済み | 工程進捗テスト 管理者ユーザ, 2021/12/14 16:08                 |                                                |
|                   | 編集   肖ᆘ   無効化 Delay                           | Delay                                  |            | 動的に割り当て済み | 工程進捗テスト 管理者ユーゼ, 2021/12/14 16:08                 |                                                |
|                   | 編集   肖咏   無効化 Transport                       | Transport                              |            | 動的に割り当て済み | 工程進捗テスト 管理者ユーザ 2021/12/14 16:08                  |                                                |
|                   | 編集   肖乐 <u>無効化</u> Automatic Purchase         | Automatic Purchase                     |            | 動的に割り当て済み | 工程進捗テスト管理者ユーザ 2022/05/29 15:48                   |                                                |
|                   | 編集   削除   無効化 Manual Purchase                 | Manual Purchase                        |            | 動的に割り当て済み | 工程進捗テスト 管理者ユーザ, 2022/05/29 15:48                 | _                                              |
|                   | 編集   肖詠   無効化 Process Order                   | Process Order                          |            | 動的に割り当て済み | 工程進捗テスト管理者ユーザ 2022/05/29 15:48                   |                                                |
|                   | 編集   削除   無効化 Immediate Arrival Process Order | Immediate Arrival Process Order        |            | 動的に割り当て済み | 工程進捗テスト 管理者ユーザ, 2022/05/29 15:48                 |                                                |

|          | .salesforce.com に埋め込まれているページの内容 |       |  |  |  |
|----------|---------------------------------|-------|--|--|--|
| よろしいですか? |                                 |       |  |  |  |
|          | ОК                              | キャンセル |  |  |  |

- 4) 設定メニューより、ホーム >の「翻訳」をクリックします。
  ※ クイック検索 ボックスに「翻訳」と入力すると簡単に見つけられます。
- 5) 検索条件を選択します。 言語:日本語/英語 設定コンポーネント:グローバル値セット 無効な値の表示:ON

| クトマネージャ 🗸                                                                                                    |             |
|----------------------------------------------------------------------------------------------------|-------------|
|                                                                                                    |             |
| トランスレーションワークペンチ<br>翻訳                                                                                                    | このページのヘルナ 🥹 |
| トランスレーションワークペンチで操作を開始する                                                                                                    |             |
| 1. 言語を選択します(雑型の言語の解決を行う場合)。<br>2. 設定コンボーネントを選択します。<br>3. 必要にひて、オブシントと部分を選択します。たとえば、ワーフフロー ToDo には、翻訳可能な用語を絞り込むオブジェクト(取引先、取引先責任者など)と部分(件名やユメント)があります。<br>4. 翻訳列をダブルクリックして、新しい協会人力します。タブを使用して次の行に移れます。 |             |
| 検索条件を選択します。                                                                                                    |             |
| <ul> <li>言語 □本語 ▼</li> <li>設定コンポーネント 「グローバ小レ値セット ▼</li> <li>無効な値の表示 ▼</li> </ul>                                                                                                    |             |
|                                                                                                    | クトマネージャ ∨   |

#### 6) 該当の「値の表示ラベル」の「+」をクリックして値を展開します。

該当の項目の「値の表示ラベルの翻訳」に変更する値に日本語:「廃止:項目名」/英語:「 zz\_Abolition:項目名」を入力します。

| **** 設定 ホーム オブジェ  | クトマネージャ 🗸                                           |                                         |                                                       |          |
|-------------------|-----------------------------------------------------|-----------------------------------------|-------------------------------------------------------|----------|
| Q 翻訳              |                                                     | ANN ANN ANN ANN ANN ANN ANN ANN ANN ANN | A MULTA PERSON AND AND AND AND AND AND AND AND AND AN |          |
| ◇ ユーザインターフェース     | 翻訳                                                  |                                         |                                                       |          |
| トランスレーションワークベンチ   | Process Div Value                                   |                                         |                                                       | <b>^</b> |
| 翻訳                | - Automatic Purchase                                | 【廃止】腸買(自動)                              |                                                       |          |
| 新日日言語の定           | Delay                                               | 滞留                                      |                                                       |          |
|                   | <ul> <li>Immediate Arrival Process Order</li> </ul> | 【廃止】工程発注(即時入荷)                          |                                                       |          |
|                   | Manual Purchase                                     | 【廃止】購買(手動)                              |                                                       |          |
| 探しているものが見つかりませんか? | - Process                                           | 加工                                      |                                                       |          |
| グローバル検索をお試しください。  | - Process Order                                     | 【廃止】工程発注                                |                                                       |          |
|                   | Quality Check                                       | 品質検査                                    |                                                       |          |
|                   | Quantity Check                                      | 数量検査                                    |                                                       |          |

7)「保存」ボタンをクリックします。

| **** 設定 ホーム オブジェ                      | クトマネージャ 🗸                                                                                                    |                                                                                                    |
|---------------------------------------|----------------------------------------------------------------------------------------------------|----------------------------------------------------------------------------------------------------|
| Q 翻訳<br>> ユーザインターフェース                 | ◎<br>(2)<br>(2)<br>(2)<br>(2)<br>(3)<br>(4)<br>(4)<br>(4)<br>(4)<br>(4)<br>(4)<br>(4)<br>(4                                                                                                    | 1997 - 1997 - 1997 - 1997 - 1997 - 1997 - 1997 - 1997 - 1997 - 1997 - 1997 - 1997 - 1997 - 1997 - 1997 - 1997 -<br>1997 - 1997 - 1997 - 1997 - 1997 - 1997 - 1997 - 1997 - 1997 - 1997 - 1997 - 1997 - 1997 - 1997 - 1997 - 1997 - 1<br>1997 - 1997 - 1997 - 1997 - 1997 - 1997 - 1997 - 1997 - 1997 - 1997 - 1997 - 1997 - 1997 - 1997 - 1997 - 1997 - 1 |
| v トランスレーションワークベンチ                     | THE ON TAME (FEES MEEDING AND (FEES MEEDING AF MEEDING)                                                                                                    |                                                                                                    |
| 翻訳                                    | トランスレーションワークパンチ翻訳                                                                                                    | このページのヘルナ 😯                                                                                                    |
| 翻訳言語設定                                | トランスレーションワークパンチで操作を開始する                                                                                                    |                                                                                                    |
| 探しているものが見つかりませんか?<br>グローバル検索をお試しください。 | 1. 言語を選択します(彼物の言語の翻訳を行う場合)。<br>2. 設定コンボーネントを選択します。<br>3. 必要にないて、オブシリアと部分を選択します。ととえば、ワーフフロー ToDo には、翻訳可能は用語を絞り込むオブジェクト(取引先、取引先責任者など)と部分(件名やユメント)があります。<br>4. 翻訳列を受ブルクリップして、新しい値を入力します。タブを使用して次の行に移れます。 |                                                                                                    |
|                                       | 検索条件を選択します。                                                                                                    |                                                                                                    |
|                                       | aa 日本語 V                                                                                                    |                                                                                                    |
|                                       | 設定コンポーネント <u>クロー/いし値セット ▼</u><br>毎晩か値の表示 <b>2</b>                                                                                                    |                                                                                                    |
|                                       |                                                                                                    |                                                                                                    |
|                                       | 保存 キャンセル                                                                                                    |                                                                                                    |
|                                       | 値の表示ラベル 値の表示ラベルの翻訳 無効                                                                                                    | 変更あり                                                                                                    |

# 7.6. カスタムメタデータ型項目の追加削除によるレイアウト編集

下記表のカスタムメタデータ型項目の追加削除に伴い、レイアウトの編集を行います。 設定することで、追加項目が使用できるようになり、削除項目が使用できなくなります。 ※カスタムメタデータ型の説明の詳細は「UM共通:システム管理者ユーザーガイド」の「カスタムメタ データ型の設定【必須/任意】」をご参照ください。

※廃止項目がレイアウトにある場合は、レイアウトから削除してください。

| カスタムメタデータ型 | ページレイアウト          | 変更 | 項目(項目の表示ラベル)             |
|------------|-------------------|----|--------------------------|
| 表示ラベル      |                   | 内容 | ※項目と項目の表示ラベルが同じ場合は項目のみ記載 |
| UMドメイン設定   | UMドメイン設定レ<br>イアウト | 追加 | 棚卸入カー括の検索バッチサイズ          |

<手順>(例)システム制御

1) 設定メニューより、設定 >カスタムメタデータ型をクリックします。
 ※ クイック検索 ボックスに「カスタムメタデータ型」を入力すると簡単に見つけられます
 2) 「該当の表示ラベル」をクリックします。

| ジジジョン ジェ おしん オブジェ                                   | ウトマネージャ 🗸                                                                                                    |                                                  |                                     |                                               |                                                         |                                           |
|-----------------------------------------------------|----------------------------------------------------------------------------------------------------|--------------------------------------------------|-------------------------------------|-----------------------------------------------|---------------------------------------------------------|-------------------------------------------|
| Q カスタムメタデータ型<br>> カスタムコード                           | <b> 乾</b><br>カスタムメタデータ型                                                                                                    |                                                  |                                     |                                               |                                                         |                                           |
| カスタムメタデータ型<br>探しているものが見つかりませんか?<br>グローバル検索をお試しください。 | すべてのカスタムメタデータ型<br>カスタムメタテータ型では、レコードがテータではなくメタテータになっ<br>カスタムオナジェかまたはカスタム設定でデータレコードからアプリ<br>タムメタテータレコードをクエリルても、SOOL 前期にカウントをれる | る独自の設定オブジェクトを作成できま<br>テーションを作成する代わりに、カスタム<br>せん。 | す。通常、これらは環境間での:<br>メタデータ型を作成して、メタデー | 多行、パッケージ化、およびインストールが。<br>タレコードを追加できます。この方法では、 | 必要なアブリケーション設定を定義するために使用され<br>メタアー5のすべての管理可能性(パッケージ、リリーフ | このページのヘルプ 🕑<br>ます。<br>、アップグレード)が確保されます。カス |
|                                                     |                                                                                                    | 新規カスタムメタテ                                        | ータ型                                 |                                               |                                                         |                                           |
|                                                     | アクション 表示ラペル                                                                                                    | インストール済みパッケージ                                    | 名前空間プレフィックス                         | 表示 API 参照名                                    | レコードサイズ                                                 | 說明                                        |
|                                                     | レコードの管理 📥 BatchExecutionResultDestination                                                                                    |                                                  | snps_um                             | 公開 snps_um_BatchExecutionRe                   | esultDestination_mdt 251                                |                                           |
|                                                     | レコードの管理 📥 Certification                                                                                                    |                                                  | snps_um                             | 公開 snps_um_Certification_mdt                  | 906                                                     |                                           |
|                                                     | レコードの管理 📥 <u>HttpRequest Settings</u>                                                                                        |                                                  | snps_um                             | 公開 snps_um_HttpRequest_Setti                  | ings_mdt 1476                                           |                                           |
|                                                     | レコードの管理 📥 Jw Connect Settings                                                                                                |                                                  | snps_um                             | 公開 snps_um_JwConnectSetting                   | s_mdt 456                                               |                                           |
|                                                     | レコードの管理 📥 <u>SObjectEventTraceAvailability</u>                                                                               |                                                  | snps_um                             | 公開 snps_um_SObjectEventTrac                   | æAvailability_mdt 161                                   |                                           |
|                                                     | レコードの管理 📥 SObjectStockControlAvailability                                                                                    |                                                  | snps_um                             | 公開 snps_um_SObjectStockCont                   | trolAvailability_mdt 161                                |                                           |
|                                                     | レコードの管理 📥 UMガント設定                                                                                                    |                                                  | um_gantt                            | 公開 um_gantt_UMGanttSetting_                   | .mdt 151                                                |                                           |
|                                                     | レコードの管理 📥 UMEUガ設定                                                                                                    |                                                  | snps_um                             | 公開 snps_um_UMTriggerSetting_                  | .mdt 151                                                |                                           |
|                                                     | レコードの管理 📥 <u>UMドメイン設定</u>                                                                                                    |                                                  | snps_um                             | 公開 snps_um_UMDomainSetting                    | _mdt 475                                                |                                           |
|                                                     | レコードの管理 📥 UM工程パッチ処理最大件数                                                                                                    |                                                  | snpe_um                             | 公開 snps_um_MaxNumberBatch#                    | ProcessesSetting_mdt 144                                |                                           |
|                                                     | レコードの管理 📥 UM工程進捗設定                                                                                                    |                                                  | snps_um                             | 公開 snps_um_UMProcessSetting                   | z_mdt 850                                               |                                           |
|                                                     | レコードの管理 🛃 システム創趣                                                                                                    |                                                  | snps_um                             | 公例 snps_um_SystemControl_m                    | dt 215                                                  | システム制御用メタデータ                              |
|                                                     | レコードの管理 📥 品目マスタ.Name(品番)自動設定                                                                                                 |                                                  | snps_um                             | 公開 snps_um_itemNameAutoSet                    | ting_mdt 181                                            |                                           |

3) 該当のカスタムメタデータ型の詳細ページが表示されます。ページレイアウトセクションの該当 ページレイアウトのアクション「編集」リンクをクリックします。

| **** 設定 ホーム オブジェク                     | ットマネージ   | ₩ V                                      |                                          |                     |                   |                |          |         |                                  |
|---------------------------------------|----------|------------------------------------------|------------------------------------------|---------------------|-------------------|----------------|----------|---------|----------------------------------|
| Q、カスタムメタデータ型                          | 尊        | 設定<br>カスタムメタデータ型                         |                                          |                     | 940 - YU940)<br>1 |                |          |         |                                  |
| ∨ カスタムコード                             |          |                                          |                                          |                     |                   |                |          |         |                                  |
| カスタムメタデータ型                            | 編集<br>編集 | 译載コンホニネント<br>名前空間プレフィックス                 | IsProtect<br>Namespa                     | ed<br>cePrefix      | 0 \\              | 190ボ90人<br>キスト |          |         |                                  |
| 探しているものが見つかりませんか?<br>グローバル検索をお試しください。 | 力スタム球    | 頁目                                       | 新規                                       |                     |                   |                |          |         |                                  |
|                                       | アクション    | 項目の表示ラベル                                 | API 参照名                                  | インストール済みパッケージ       | データ型              | 項目管理可能性        | インデックス付き | 制御項目    | 更新者                              |
|                                       | 編集       | 📥 Account Trans Fig                      | snps_um_AccountTransFlg2_c               |                     | チェックボックス          | 登録者が編集可能       |          |         | 工程進捗テスト 管理者ユーザ 2022/08/08 12:37  |
|                                       | 編集       | AREalanceCalculated                      | snps_um_ARBalanceCalculated_c            |                     | チェックボックス          | 登録者が編集可能       |          |         | 工程進捗テスト管理者ユーザ 2022/05/27 11:10   |
|                                       | 編集       | A Completed product inventory setting    | snps_um_CompletedProductInventorySetting | Lo                  | 選択リスト             | 登録者が編集可能       |          |         | 工程進捗テスト 管理者ユーザ, 2022/05/19 17:31 |
|                                       | 編集       | 📥 Number of days to deploy control order | snps_um_NumOfDaysDeployControllingOrder  | _c                  | 数値(4、0)           | アップグレード可能      |          |         | 工程進捗テスト 管理者ユーザ, 2022/05/27 11:10 |
|                                       | 編集       | 📥 Stock Allocate Fig                     | snps_um_StockAllocateFig_c               |                     | チェックボックス          | 登録者が編集可能       |          |         | 工程進捗テスト 管理者ユーザ, 2022/03/03 12:37 |
|                                       | 編集       | 📥 LIMAMS Fig                             | snps_um_UM/M/S_Flg2_c                    |                     | チェックボックス          | 登録者が編集可能       |          |         | 工程進捗テスト 管理者ユーザ 2022/08/08 12:37  |
|                                       | 編集       | 📥 廃止                                     | snps_um_AccountTransFig_c                |                     | チェックボックス          | アップグレード可能      |          |         | 工程進捗テスト 管理者ユーザ 2022/05/27 11:10  |
|                                       | 編集       | 📥 廃止                                     | snps_um_UM/MAS_Flg_c                     |                     | チェックボックス          | アップグレード可能      |          |         | 工程進捗テスト 管理者ユーザ, 2022/05/27 11:10 |
|                                       |          | <u>削除済み項目(0)</u>                         |                                          |                     |                   |                |          |         |                                  |
|                                       | 入力規則     | IJ                                       | 新規                                       |                     |                   |                |          |         |                                  |
|                                       | 入力規則     | が定義されていません。                              |                                          |                     |                   |                |          |         |                                  |
|                                       | ページレイ    | ርም ዕト                                    | 新規(ページレイアウ                               | の割り当て               |                   |                |          |         |                                  |
|                                       | アクション    | ページレイアウト名                                | インストール済みパッケージ                            | 作成者                 |                   |                | 更新者      |         |                                  |
|                                       | 編集 削別    | 除 📥 System Controlレイアウト                  | :                                        | 工程進捗テスト 管理者ユーザ 2022 | 2/02/22 15:16     |                | 工程進捗52   | へた 管理者コ | <u>1 一ザ</u> , 2022/05/27 11:44   |
|                                       |          |                                          |                                          |                     |                   |                |          |         |                                  |

- 4) ページレイアウト個別のページが表示されます。項目をドラッグ&ドロップで任意の場所に配置します。
- 5)「保存」ボタンをクリックします。 ※System Controlレイアウトの配置例

| 設定 ホーム オブジェク      | クトマネージャ 🗸                                   |                         |                    |            |                                                                                                    |                         |                         |     |
|-------------------|---------------------------------------------|-------------------------|--------------------|------------|----------------------------------------------------------------------------------------------------|-------------------------|-------------------------|-----|
| Q カスタムメタデータ型      | <b>ゆ</b> <sup>設定</sup><br>カスタムメ             | タデータ型                   |                    |            |                                                                                                    |                         | Mania <i>C22</i> MG-C J |     |
| カスタムメタデータ型        |                                             |                         | 2/1/2 0)//-        |            |                                                                                                    |                         |                         | -   |
|                   | 保存 🕶 適用 キャンセル                               | の元に戻す やり直               | し 🛛 🖻 レイアウトのプロパ    | <u>जन</u>  |                                                                                                    |                         |                         |     |
| 探しているものが見つかりませんか? | 項目                                          | (1999秋季) 坦日石            | Completed product  | カフカとメカデーカト | 7-12 商計                                                                                                    |                         |                         |     |
| グローバル検索をお試しください。  |                                             | *■空白スペース                | Number of days to  | 最終更新者      | またうべか 廃止<br>表示うべか 廃止                                                                                                    |                         |                         |     |
|                   |                                             | Account Trans Flg       | Stock Allocate Flg | 作成者        | 保護コン種別にチェックボックス                                                                                                    |                         |                         |     |
|                   |                                             | ARBalanceCalculate      | d UMWMS Flg        | 廃止         | 名前空間プレフィックス                                                                                                    |                         |                         |     |
|                   |                                             |                         |                    |            |                                                                                                    |                         |                         |     |
|                   |                                             |                         |                    |            | ▲                                                                                                    |                         |                         |     |
|                   | 情報 (編集ページにのみヘッ)                             | (ーを表示) サンゴルテキフト         |                    |            | AT 200                                                                                                    |                         |                         |     |
|                   | * ● ホコカノメカボーカト                              | サンプルテキスト                |                    |            | <ul> <li>休護コンホ。</li> <li>・</li> <li>・</li></ul> | ・ネント ▼<br>L⊐cm サンプリテキスト |                         |     |
|                   |                                             |                         |                    |            | - DBITIBLY                                                                                                    | 57                      |                         |     |
|                   | Account Trans Fiz                           | *                       |                    |            |                                                                                                    |                         |                         |     |
|                   | Stock Allocate Fig                          | ×                       |                    |            |                                                                                                    |                         |                         |     |
|                   | Completed product                           | サンプルテキスト                |                    |            |                                                                                                    |                         |                         |     |
|                   | inventory setting<br>Number of days to      | 516                     |                    |            |                                                                                                    |                         |                         |     |
|                   | deploy control order<br>ARBalanceCalculated | ✓                       |                    |            |                                                                                                    |                         |                         |     |
|                   | 1.5.7 = 1.4840 (654: 0. 30-                 | n. 7. a . 18. + + = - \ |                    |            |                                                                                                    |                         |                         |     |
|                   | ■ システム旧報 (編集ページし)<br>● 作成者                  | サンプルテキスト                |                    |            | 🔒 最終                                                                                                    | 更新者 サンブルテキスト            |                         |     |
|                   | カフカム  \/力 (A w//ーを表示                        | 1.50                    |                    |            |                                                                                                    |                         |                         |     |
|                   | 117 247 J J ( ( ) 2 2 20                    | 0'8.07                  |                    |            |                                                                                                    |                         |                         |     |
| 1                 |                                             |                         |                    |            |                                                                                                    |                         |                         | · · |

# 7.7. ページレイアウトの項目配置変更

下記表のオブジェクトの項目変更に伴い、割り当て済みページレイアウトに対して項目配置と設定変 更をします。

※カスタムLightningレコードページをご利用の場合はLightningレコードページにも追加対応が必要です。

追加項目の反映方法につきましては、「<u><Lightningレコードページの項目追加手順></u>」をご参照ください。

| オブジェクト | ページレイアウト名                 | 変更 | 項目(項目の表示ラベル)                                                            | アプリケーション |          |     |
|--------|---------------------------|----|-------------------------------------------------------------------------|----------|----------|-----|
|        |                           | 内谷 |                                                                         | 工程<br>進捗 | 販売<br>購買 | WMS |
| BS科目   | BS Account Layout         | 削除 | 廃止:販売使用フラグ<br>(zz_Abolition:Sales Use<br>Div)                           | _        | •        | _   |
|        |                           | 削除 | 廃止:購買使用フラグ<br>(zz_Abolition:Purchase Use<br>Div)                        | _        | •        | _   |
|        |                           | 追加 | 入金振替使用フラグ<br>(Receipt Transfer Use Div)<br>※既に追加されている場合<br>は、設定不要です。    | _        | •        | _   |
|        |                           | 追加 | 支払振替使用フラグ<br>(Payment Transfer Use<br>Div)<br>※既に追加されている場合<br>は、設定不要です。 | _        | •        |     |
| PL科目   | PL Account Layout         | 削除 | 廃止:販売使用フラグ<br>(zz_Abolition:Sales Use<br>Div)                           | _        | •        |     |
|        |                           | 削除 | 廃止:購買使用フラグ<br>(zz_Abolition:Purchase Use<br>Div)                        | _        | •        |     |
|        |                           | 追加 | 債権振替使用フラグ(AR<br>Transfer Use Div)<br>※既に追加されている場合<br>は、設定不要です。          |          | •        | _   |
|        |                           | 追加 | 債務振替使用フラグ(AP<br>Transfer Use Div)<br>※既に追加されている場合<br>は、設定不要です。          |          | •        |     |
| BS科目設定 | BS Account Setting Layout | 追加 | 決済方法(Domestic Settle                                                    |          |          |     |

| オブジェクト  | ページレイアウト名                           | 変更       | 項目(項目の表示ラベル)                                     | アプリケーション |          |     |
|---------|-------------------------------------|----------|--------------------------------------------------|----------|----------|-----|
|         |                                     | 内谷       |                                                  | 工程<br>進捗 | 販売<br>購買 | WMS |
|         |                                     |          | Method)<br>※既に追加されている場合<br>は、設定不要です。             |          |          |     |
| 入金口座マスタ | UM販売管理 Remitting Masterレ            | 追加       | 銀行(Bank)                                         |          | •        |     |
|         | 1 7 7 7                             | 追加       | 銀行名(Bank Name)                                   |          | •        |     |
|         |                                     | 追加       | 銀行支店(Bank Branch)                                |          | •        |     |
|         |                                     | 追加       | 銀行支店名(Bank Branch<br>Name)                       | —        | •        | —   |
|         |                                     | 削除       | 廃止:銀行コード<br>(zz_Abolition:Bank Code)             | _        | •        | _   |
|         |                                     | 削除       | 廃止:銀行名<br>(zz_Abolition:Bank Name)               | _        | •        | _   |
|         |                                     | 削除       | 廃止:銀行支店コード<br>(zz_Abolition:Bank Branch<br>Code) | _        | •        |     |
|         |                                     | 削除       | 廃止:銀行支店名<br>(zz_Abolition:Bank Branch<br>Name)   |          | •        |     |
| 生産計画    | UMPROCESS_PrdoductionPlanLa<br>yout | 削除       | 工程手配ヘッダ(Process<br>Pattern)                      | •        | _        | _   |
| 出荷指図    | UM販売管理 Ship Instructionレイ<br>アウト    | 削除       | 廃止:輸送会社<br>(zz_Abolition:Transport<br>Company)   |          | •        | _   |
| 請求      | UM販売管理 Billレイアウト                    | 参照<br>ON | 伝票区分(Slip Type)                                  |          |          | _   |
| 発注      | UM販売管理 Purchase Orderレイ<br>アウト      | 削除       | 納入先住所(Delivery Cust<br>Address)                  | _        | •        |     |
| 支払予定    | UM販売管理 Paymentレイアウト                 | 参照<br>ON | 伝票区分(Slip Type)                                  | _        | •        |     |
| 下記は債権債務 | 機能をご利用のお客様のみ設定くだる                   | さい。      |                                                  |          |          |     |

| オブジェクト ページレイアウト名 変更<br>内容 | ページレイアウト名           |          | 項目(項目の表示ラベル)                                                                                      | アプリケーション |   |  |
|---------------------------|---------------------|----------|---------------------------------------------------------------------------------------------------|----------|---|--|
|                           |                     | 工程<br>進捗 | 販売<br>購買                                                                                          | WMS      |   |  |
| 入金                        | UM販売管理 Receiptレイアウト | 削除       | 廃止:処理区分<br>(zz_Abolition:Process<br>Type)<br>※項目が2つあるので注意<br>「名前:<br>snps_um_ProcessType2」<br>を削除 |          | • |  |

#### <手順> (例)品目マスタ

1) 設定メニューより、オブジェクトマネージャ >対象のオブジェクトをクリックします。

#### ※ クイック検索 ボックスに対象のオブジェクトを入力すると簡単に見つけられます。

|                         |                                       | Q. [設定] を検索 |    |         | *          | - 8 ? :  | 🏟 🛉 🙆 |
|-------------------------|---------------------------------------|-------------|----|---------|------------|----------|-------|
| •••• 設定 オ               | マーム オブジェクトマネージャ ∨                     |             |    |         |            |          |       |
| 設定<br>オブジェ<br>2件の項目 (8) | ェ <b>クトマネージャ</b><br><sub>表示ラペル頃</sub> |             |    | Q 品目マスタ | 2          | (キーマビルダー | 作成 🗸  |
| 表示ラベル 🔺                 | API 参照名                               | 種別          | 説明 |         | 最終更新       | リリース済み   |       |
| 品目マスタ                   | snps_um_item_c                        | カスタムオブジェクト  |    |         | 2021/12/14 | ~        | •     |
| 客先品目マスタ                 | snps_um_CustomerItem_c                | カスタムオブジェクト  |    |         | 2021/12/14 | ~        | •     |

# 2)対象オブジェクトの詳細ページが表示されます。「ページレイアウト」をクリックし、「ページレイアウト」ページの「ページレイアウトの割り当て」ボタンをクリックします。

| -                       | Q,                            | [設定] を検索                        | * -                             | 🖪 ? 🌣 🖡 🐻     |
|-------------------------|-------------------------------|---------------------------------|---------------------------------|---------------|
| 読定 ホーム オブジェクト           | マネージャ 🗸                       |                                 |                                 |               |
| 意た>オブジェクトマネージャ<br>品目マスタ |                               |                                 |                                 |               |
| 詳細 24                   | ージレイアウト<br>約項目 (ページレイアウト名順)   |                                 | Q、 クイック検索 新規                    | ページレイアウトの割り当て |
| 項目とリレーションペー             | ージレイアウト名                      | ▲ 作成者                           | 更新者                             |               |
| ページレイアウト UN             | IPROCESS_MaterialMasterLayout | 工程進捗テスト 管理者ユーザ、2022/03/14 13:57 | 工程進捗テスト 管理者ユーザ、2022/03/14 13:57 | •             |
| ボタン、リンク、およびアク           | ヨマスタレイアウト                     | 工程進捗テスト 管理者ユーザ、2022/03/14 13:30 | 工程進捗テスト 管理者ユーザ、2022/03/14 13:35 | •             |

3) [レイアウトの割り当て] ページが表示されます。[ページレイアウト] 欄の対象のページレイアウト をクリックします。

※ページレイアウトが複数ある場合はそれぞれ設定が必要です。

| -                      | Q [設力                                                           | [E] を検索                                                          | *• 🗄 ? 🌣 🐥 👼 |
|------------------------|-----------------------------------------------------------------|------------------------------------------------------------------|--------------|
| 説 設定 ホーム オブジ           | エクトマネージャ 🗸                                                      |                                                                  |              |
| 意志>オブジェクトマネージ<br>品目マスタ |                                                                 |                                                                  |              |
| 詳細                     | レイアウトの割り当て<br>品目マスタ                                             |                                                                  | このページめへいり 🤡  |
| 項目とリレーション              | 《カスタムオブジェクトに戻る:品目マスタ<br>以下のテーブルは、プロファイルごとに割り当てられたページレイア?        | ウトを表示しています。                                                      |              |
| ページレイアウト               |                                                                 | 割り当ての編集                                                          |              |
| Lightning レコードページ      |                                                                 |                                                                  |              |
| ボタン、リンク、およびアク<br>ション   | Chatter External User<br>Chatter Free User<br>Chatter Free User | ページレイアウト<br>品目マスタレイアウト<br>品目マスタレイアウト<br>品目マスタレイアウト<br>日日マスタレイアウト |              |
| コンパクトレイアウト             | Identity User<br>Minimum Access - Salesforce                    | 品目でスタレイプウト<br>品目でスタレイプウト<br>品目でスタレイプウト                           |              |
| 項目セット                  | UMIT程進捗Platformユーザ<br>UMIT程進捗ユーザ                                | 品目でスタレイアウト                                                       |              |
| オブジェクト制限               | ンステム管理者<br>ソリューション管理者<br>マーケティングコーザ                             | 第二日本の日本の日本の日本の日本の日本の日本の日本の日本の日本の日本の日本の日本の日                       |              |
| レコードタイプ                | <u> </u>                                                        | 品目でスタレイアウト<br>品目でスタレイアウト<br>品目でスタレイアウト                           |              |
| 条件                     | 標準ユーザ                                                           | 品目マスタレイアウト                                                       |              |
| 検索レイアウト                |                                                                 | 御門当ての編集                                                          |              |

4)ページレイアウト個別のページが表示されます。追加する項目をドラッグ&ドロップで任意の場所 に配置します。必須化/解除する項目のプロパティを開き、必須フラグをON/OFFにします。 ※項目の配置例

| 設定 ホーム オブジェク                                              | フトマネージャ 🗸                           |                               |                    |                  |                      |                                                |                                  |                    |                      |     |
|-----------------------------------------------------------|-------------------------------------|-------------------------------|--------------------|------------------|----------------------|------------------------------------------------|----------------------------------|--------------------|----------------------|-----|
| <ul><li>     設定 &gt; オブジェクトマネージャ     品目マスタ     </li></ul> |                                     |                               |                    |                  |                      |                                                |                                  |                    |                      |     |
|                                                           | 保存 🔻 適用 指定した形式でプレビュ                 |                               | こに戻す 🔷 やり直し        | 💼 レイアウトのプロパティ    |                      |                                                |                                  |                    |                      |     |
| 詳細                                                        | 項目                                  | <b>Q. ウ イッウ 検索</b> 項目名        | 8                  | -                |                      |                                                |                                  |                    |                      |     |
| 項目とリレーション                                                 | ポタン<br>ケイッケマケション                    | +目セクション                       | Delete Fig         | ItemAbbreviation | Lot Control          | QualityControlFlag                             | Ship Target Flg                  | Template Process   | Weight               | 所有者 |
| ページリングウト                                                  | モパイルおよび Lightning のアクション            | +回空白スペース<br>Default Compositi | External term Code | ItemCode         | Lot Numbering Timing | Receive Target Flg                             | Starting Date Set                | Unit<br>Use Term   | Weight Unit<br>昼欲百新者 | 品番  |
| 1-904751                                                  | 拡張ルックアップ<br>関連リスト                   | Default Process P             | ItemAbbreviation   | ItemName         | Production No Con    | Required Purchase                              | Тах Туре                         | Valid Term         | 作成者                  |     |
| Lightning レコードページ                                         | レポートグラフ<br>Visuelforce ページ          |                               |                    |                  |                      |                                                |                                  |                    |                      |     |
| ボタン、リンク、およびアクシ                                            |                                     |                               |                    |                  |                      |                                                |                                  |                    |                      |     |
| ヨン                                                        | 品目マスタの詳細                            |                               |                    | 標準物ン             |                      | a. In clear a const                            |                                  | 力入久人               | わン                   |     |
| コンパクトレイアウト                                                |                                     |                               |                    | AWRE DURE        | 」に「防負着を変更」」          | 「「「「「「」」」「「「」」」「「」」」「「」」」「「」」」「「」」」「「」」」「「」」」」 | 出版表示 [其有] [其有]]                  | ALC THE            |                      |     |
| 項目セット                                                     | 皆報 (温集ページにのみへっぷーを表示)                | )                             |                    |                  |                      |                                                | 140-4-                           | *****              |                      |     |
|                                                           | ★ ● 品番 リンフル<br>Item Code サンブル       | ምትላኮ<br>ምትスト                  |                    |                  |                      |                                                | * ItemName                       | サンプルテキスト           |                      |     |
| オブジェクト制限                                                  | * ● サンブル・<br>QualityControlElar     | テキスト                          |                    |                  |                      |                                                | Unit                             | サンプルテキスト           |                      |     |
| レコードタイプ                                                   | Weight 61.526                       |                               |                    |                  |                      |                                                | Weight Unit                      | サンプルテキスト           |                      |     |
|                                                           | Receive Target Flg 🗸                |                               |                    |                  |                      |                                                | Ship Target Flg                  | 1                  |                      |     |
| 条件                                                        | Starting Date Setting #2/7//        | テキスト                          |                    |                  |                      | 04                                             | Use Term<br>Default Composition  | 55,574<br>サンプルテキスト |                      |     |
| 検索レイアウト                                                   | Tax Type サンブル                       |                               |                    |                  |                      |                                                | Pattern<br>Production No Control | サンプルテキスト           |                      |     |
|                                                           | Order Division サンブル                 | テキスト                          |                    |                  |                      |                                                | Lot Control                      | サンプルテキスト           |                      |     |
| リストビューボタンレイアウト                                            | ★ Inventory サンブル・<br>Management Div | テキスト                          |                    |                  |                      |                                                | Lot Numbering Timing             | サンプルテキスト           |                      |     |
| Restriction Rules                                         | Supplier <u>サンプル</u>                | <u> </u>                      |                    |                  |                      |                                                | Template Process                 | サンプルテキスト           |                      |     |
|                                                           | Remarks サンブル                        | テキスト                          |                    |                  |                      |                                                | Delete Fig                       | $\checkmark$       |                      |     |
| トロガ                                                       |                                     |                               |                    |                  |                      |                                                |                                  |                    |                      |     |

※項目を必須項目へ変更例(例)製造実績の終了時刻を必須項目にする

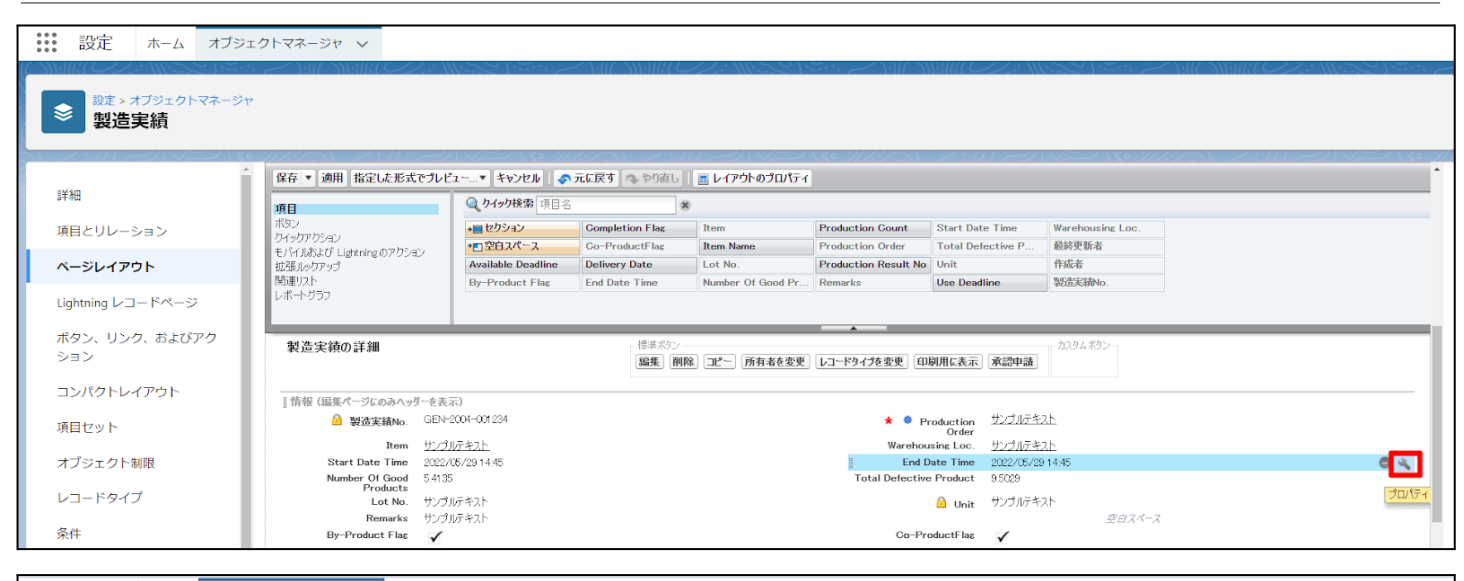

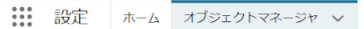

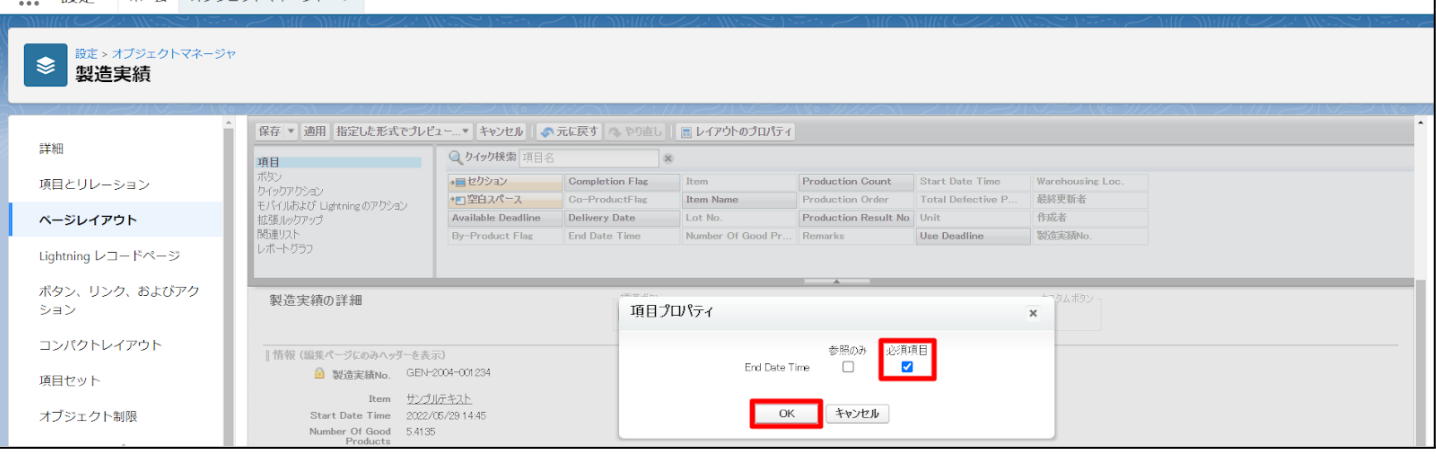

#### ※項目を参照項目へ変更例(例) 仕入の納入在庫場所を参照項目にする

|                      | Q [設定] を検索                                                                              |                             |                    |                      |                                             | *•                | ? 🌣 🌲 🛅                           |
|----------------------|-----------------------------------------------------------------------------------------|-----------------------------|--------------------|----------------------|---------------------------------------------|-------------------|-----------------------------------|
| 設定 ホーム オブジ           | ェクトマネージャ 🗸                                                                              |                             |                    |                      |                                             |                   |                                   |
| 設定>オブジェクトマネージャ<br>仕入 |                                                                                         |                             |                    |                      |                                             |                   |                                   |
| 詳細                   | 保存 ▼ 適用 指定した形式でブレビュ<br>項目                                                               | ▼ キャンセル ◆ う<br>Q りイック検索 項目名 | <b>元に戻す</b> へ やり直し | レイアウトのプロパティ          |                                             |                   |                                   |
| 項目とリレーション            | ボタン<br>クイックアクション                                                                        | +■ セクション                    | All Total (Org Cu  | Consumption Tax C    | Delete Flg                                  | Delivery Cust Con | Discount Amount                   |
| ページレイアウト             | モバイルおよび Lightning のアクション<br>拡張ルックアップ                                                    | All Total (Contra           | Base<br>項目プロパティ    | Greate Payment Fig   | Delivery Base                               | Velivery Cust Zip | Discount Amount Domestic Settle M |
| Lightning レコードページ    | 国連ジスト<br>レポートグラフ<br>Visualforce ページ                                                     | All Total (Office           |                    | *                    | 照のみ 必須項目                                    |                   | . Exchange Rate Ro                |
| ボタン、リンク、およびアク<br>ション | 基本情報(編集ページにのみへッダーを                                                                      | ·表示)                        | f                  | Delivery Stock Place |                                             |                   |                                   |
| コンパクトレイアウト           | <ul> <li>▲ Purchase No サンプ</li> <li>★ ● 仕入名 サンプ</li> <li>Purchase Date 2022/</li> </ul> | ルテキスト<br>ルテキスト<br>05/30     |                    | ОК <b>*</b> †        | ンセル                                         |                   |                                   |
| 項目セット                | ★ Purchase Division サンプ<br>★ □ → Supplier サンプ                                           | ルテキスト<br>ルテキスト              |                    | ➡□ Supplier Cont     | tact <u>サンプルテキスト</u><br>ace <u>サンプルテキスト</u> |                   | e 4                               |
| オブジェクト制限             | Slip Issue Date 2022/<br>Chargable Provide Flg                                          | 05/30                       |                    | Proj                 | iect <u>サンプルテキスト</u><br>Flg ✔               |                   | プロパティ                             |
|                      | Delete Flg 🗸                                                                            |                             |                    | Create Payment       | Flg 🗸                                       |                   |                                   |

※セクション追加例(例)管理項目マスタに雛形情報セクションを追加する

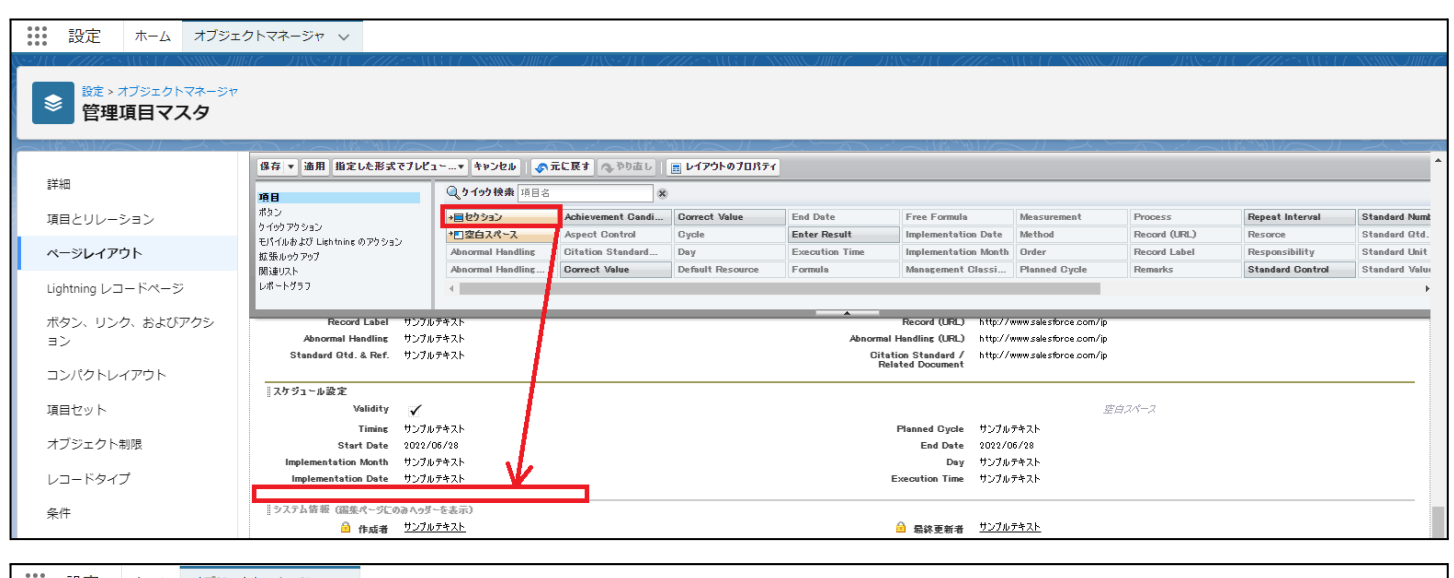

#### 設定 ホーム オブジェクトマネージャ 🗸 管理項目マスタ 🔳 レイアウトのプロパティ 保存 🔻 適用 指定した形式でプレビュー 詳細 Q. 9 イック 検索 項目 項目 Achievement Gandi... Correct Va →目セクション \*回空白スペース 項目とリレーション ポタン クイックアウション モバイルあよび Liehtning のアウション 拡張ルックアップ 関連リスト レポートグラフ Repeat Interval Standard N Record (URL) Record Label Iementation Date Method Enter Result ページレイアウト Implementation Month Order Management Classi... Planned Cycle Abnormal Handling Correct Value Standard Control Lightning レコードページ Record Label サンプルテキスト Record (URL) http://www.salesforce.com/jp ボタン、リンク、およびアクシ Abnormal Handling サンプルテキスト Standard Qtd. & Ref. サンプルテキスト ormal Handling (UFL) http://www.salesforce.com/jp Citation Standard / http://www.salesforce.com/jp Related Document ョン コンパクトレイアウト スケジュール設定 セクションプロパティ × Validity 🗸 項目セット Timing サンプルテキスト Start Date 2022/05/28 tation Month サンプルテキスト 維形情報 セクション名 オブジェクト制限 セクションヘッダーの表示位置 ✔ 詳細ページ Implementation Date サンプルテキスト レコードタイプ ✔ 編集ページ システム情報(編集ページに) タブキーの順序 条件 レイアウト 作成者 サンブルテキスト $\mathbf{z}$ 検索レイアウト カスタムリンク(福集ページにのみへっすーを表示) リストビューボタンレイアウト 〇 1-列 ● 左から右へ ○ 上から下へ モバイルカード (Salesforce モバイルのみ) 👔 Restriction Rules ок +>>bn ここで拡張ルックアップとモバイル対応の Visualforce ページをドラッグして、それらをモバイ) Scopina Rules

#### 5)「保存」ボタンをクリックします。

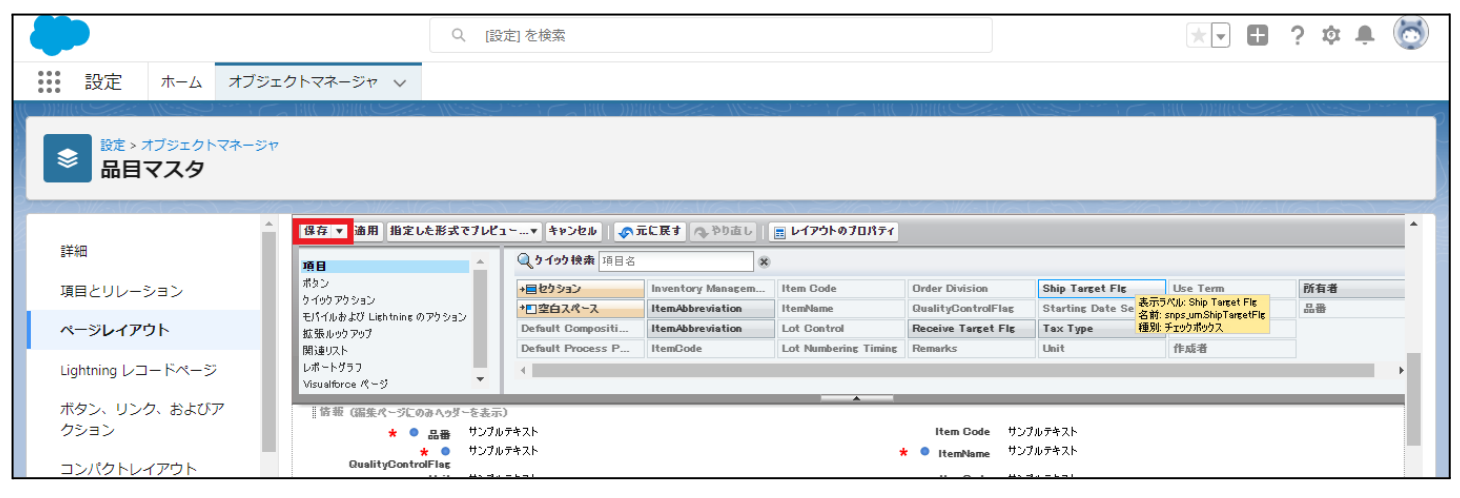

<Lightningレコードページの項目追加手順>(例)作業オーダー

- オブジェクトマネージャ設定より、該当オブジェクトのページを開きます。
   ※ページを開くまでの手順は、基本操作のオブジェクトマネージャ設定をご参照ください。
- 2)「Lightningレコードページ」を選択し、ご利用されているカスタムLightningレコードページをク リックします。

|                           |                                                                 | Q. [設定] を検索 |                    |          | 🖈 🗄 ? 🌣 🖡 🐻                     |
|---------------------------|-----------------------------------------------------------------|-------------|--------------------|----------|---------------------------------|
| 設定 ホーム オブシ                | ジェクトマネージャ 🗸                                                     |             |                    |          |                                 |
| した > オブジェクトマネーシ<br>作業オーダー | 9°                                                              |             |                    |          |                                 |
| 詳細                        | <ul> <li>Lightning レコードページ</li> <li>3 件の項目 (表示ラペリル面)</li> </ul> |             |                    |          | 新規 ページ割り当てを表示                   |
| 項目とリレーション                 | 表示ラベル                                                           | 組織のデフォルト    | アプリケーションのデフォルト     | その他の割り当て | 更新者                             |
| ページレイアウト                  | UMPM_WorkOrder                                                  |             | デスクトップ (2), 電話 (2) |          | 工程進捗テスト 管理者ユーザ、2021/10/31 22:34 |
| Lightning レコードページ         | Work Order Record Page                                          |             |                    |          | 工程進捗テスト 管理者ユーザ、2021/10/13 11:40 |
| ボタン、リンク、およびア<br>クション      | 作業オーダーデフォルト詳細                                                   | デスクトップ, 電話  |                    |          | 工程進捗テスト 管理者ユーザ、2021/10/13 11:18 |

#### ※該当のエリアをクリックしたときに「ページ>レコードの詳細」が表示された場合は、対応不 要です。

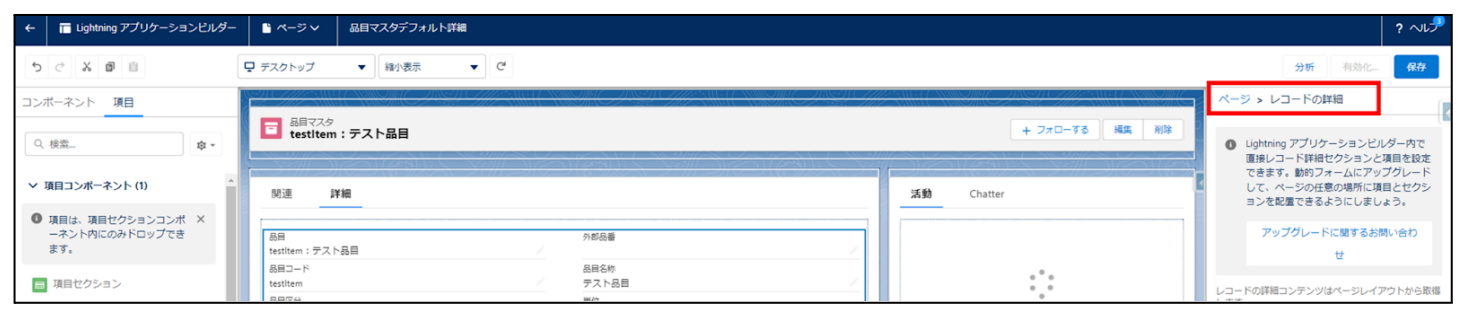

#### 3) 項目タブをクリックし、配置したい項目を項目群からドラッグ&ドロップで配置します。

| ←         | 🔚 Lightning アプリケーションビル           | ダー 🕒 ページ 🗸                  | UMPM_WorkOrder |        |                           |     | ? ~1,>                                        |
|-----------|----------------------------------|-----------------------------|----------------|--------|---------------------------|-----|-----------------------------------------------|
| 5         | C X 8 8                          |                             | ▼ 縮小表示         | ▼ C'   |                           |     | 分析 有効化 保存                                     |
| コンオ       | ペーネント 項目                         | 製造オージー<br>製造オーダー            |                | ,      | ステータス<br>ステータス            | ,   |                                               |
| ٩.        | 検索 <b>후 ·</b>                    | 作業オージーNo.<br>作業オーダーN        | o.             | ,      | 工程间序                      | 1   | * 教示ラベレ<br>UMPM_WorkOrder                     |
| ير ب<br>۱ | i目コンホーネント(1)<br>項目は、項目セクションコンポ × | IN<br>IN<br>IN              |                | 1      | 工程名称<br>工程名称              | 1   | * API 参照名<br>UMPM_WorkOrder1                  |
|           | ーネント内にのみトロックでき<br>ます。            | 日日                          |                | 1      | 工程区分                      | · · | *ページ種別<br>レコードページ                             |
|           | 項目セクション                          | オーダー数量<br>実約数量              |                | 1      | 数量单位<br>進捗平               | 1   | オブジェクト 作業オーダー                                 |
|           | 27744 <b>日 (1)</b><br>ステータス      | 実績数量<br>作業前手予定日             |                | ,<br>, | ) 推进中华<br>40月81           |     | テンプレート                                        |
| ~ 1       | 目 (26)                           | 作業有手少元1<br>附出予定時刻<br>開始予定時刻 | 1              | ,      | 1978年<br>終了予定時刻<br>終了予定時刻 |     | ヘッダーと1つの範囲         姿更           説明         単形 |
|           | オーダー数量<br>作成者<br>作業オーダーNo        | 位顺光<br>依赖先                  |                | ,      | 细示先邮門<br>指示先邮門            |     | l. l.                                         |

#### 4)「保存」ボタンをクリックします。

| ÷        | 🧮 Lightning アプリケーションビルダー               | ♪ ページ ∨             | UMPM_WorkOrder |                    |           |                 |                   |                                                                                                    |      |                        | ? ∿1,⊅ |
|----------|----------------------------------------|---------------------|----------------|--------------------|-----------|-----------------|-------------------|----------------------------------------------------------------------------------------------------|------|------------------------|--------|
| 5        | C X 8 8                                | 🖵 デスクトップ            | ▼ 縮小表示         | ▼ C <sup>4</sup>   |           |                 |                   |                                                                                                    |      | 分析 有効化                 | 保存     |
| コンオ      | パーネント 項目                               |                     | SMC AN CIM     |                    | CANA GHEN |                 | ISI GHENNICH SMCH | SZ 6777 MEL (* 111977) (* 111977) (* 111977) (* 111977) (* 111977) (* 111977) (* 111977) (* 111977) (* 111977) | · ~  | ージ                     |        |
| _        |                                        | 作業オーダー<br>WO-002258 |                |                    |           |                 | + フォローする 編集 削除    | 実績入力 異常報告 コピー                                                                                                  |      |                        |        |
| Q        | 検索 ☞ ▼                                 |                     | オーダー数量         | 末結世紀<br>1.400.0000 | 工程 工      | 22名称<br>24年フト林奈 | 工程区分              |                                                                                                    |      | JMPM_WorkOrder         |        |
| ~ 1      | 頁目コンボーネント (1)                          |                     | 1,400,000      | 1,400.0000         |           | HEP AT HEE      | DRKE              |                                                                                                    |      | 口关现々                   |        |
| -        |                                        | •                   | > ~            | >                  | ~ >       | 作業完了            | オーダーキャンセル         | ✓ ステータスを完了としてマーク                                                                                               |      | PT 診療機                 |        |
| 0        | 頃日は、頃日ゼクションコンボ ×<br>ーネント内にのみドロップでき     |                     |                |                    |           |                 |                   |                                                                                                    |      |                        |        |
|          | ます。                                    | 開連 詳編               | 活動 Chatter     |                    |           |                 |                   |                                                                                                    |      | - ジ種別                  |        |
| =        | 項目セクション                                |                     |                |                    |           |                 |                   |                                                                                                    |      |                        |        |
|          |                                        | ∨ 基本情報              |                |                    |           |                 |                   |                                                                                                    | オ    | ブジェクト                  |        |
| ∼ d      | 必須項目 (1)                               | 製造オーダー              |                |                    |           | ステータス           |                   |                                                                                                    |      | F菜オーター                 |        |
|          | ステータス                                  | 製造オーダー              |                |                    | 1         | ステータス           |                   | /                                                                                                    | 7    | ンプレート                  |        |
|          |                                        | 作型オーダーNo.           |                |                    |           | 工程顺序            |                   |                                                                                                    |      | ヽッダーと1つの範囲             | 変更     |
| ~ 1      | <b>百日 (26)</b>                         | 作業オーターNo.           |                |                    |           | 工程順序            |                   | · · ·                                                                                                    | 説明   | 19                     | Æ      |
|          | オーダー数量                                 | 工程                  |                |                    | /         | 工程名称<br>工程名称    |                   | /                                                                                                    |      |                        |        |
| E.       | 作成者                                    | 22.84               |                |                    |           | 工程区分            |                   |                                                                                                    |      |                        | 11     |
| ^a       | 作業オーダーNo.                              | 80                  |                |                    | /         | 工程区分            |                   | /                                                                                                    |      | Salesforce モバイルアプリケーショ | ンのページ  |
|          | 作業着手予定日                                | オージー数量              |                |                    | ,         | 数量单位            |                   |                                                                                                    | 4    | いしの動的アクションを有効化         |        |
|          | 依賴先                                    | オーダー数量              |                |                    |           | 数量単位            |                   |                                                                                                    |      |                        |        |
| Aa       | 備考                                     | 実績数量                |                |                    | /         | 進抄车<br>進抄率      |                   | ,                                                                                                    |      |                        |        |
| đ        | 入庫場所                                   | 作堂着手下字中             |                |                    |           | 40 RI           |                   |                                                                                                    |      |                        |        |
| <b>E</b> | 品目・・・・・・・・・・・・・・・・・・・・・・・・・・・・・・・・・・・・ | 作業新手予定日             |                |                    | /         | 納胡              |                   | 1                                                                                                    |      |                        |        |
| Арр      | Exchange で追加コンポーネントを取得                 | 图曲予定時刻              |                |                    |           | 終了予定時到          |                   |                                                                                                    | 0 E> | F 1                    | _ ×    |

# 7.8. ページレイアウトのアクション変更

下記表のオブジェクトに対して、アクションを設定します。 レコード詳細ページ等で表示されるボタンが変更されます。

| オブジェクト     | ページレイア                                                        | 変更 | 項目                                                                                       |          | ケーショ     | ン   |
|------------|---------------------------------------------------------------|----|------------------------------------------------------------------------------------------|----------|----------|-----|
|            |                                                               | 内谷 |                                                                                          | エ程<br>進捗 | 販売<br>購買 | WMS |
| 請求         | UM販売管理<br>Billレイアウト                                           | 削除 | 請求書出力(snps_umBillPdfOutputDownload)<br>※ボタンが2つあるのでご注意ください。                               |          | •        | —   |
| 受注         | UM販売管理<br>Sales Order                                         | 削除 | 発注作成(snps_um_CreatePurchaseOrder)<br>※ボタンが2つあるのでご注意ください。                                 |          | •        | —   |
|            |                                                               | 追加 | 発注作成<br>(snps_umSalesOrderc.snps_umCreatePurch<br>aseOrder2)<br>※ボタンが2つあるのでご注意ください。      | _        | •        | _   |
| 購買オー<br>ダー | Purchase<br>Order                                             | 削除 | 発注(snps_umPurchaseOrder)<br>※ボタンが2つあるのでご注意ください。                                          | •        |          | _   |
|            | Request<br>アウト2<br>※UM販売購<br>買をインス<br>トールしてい<br>ない場合は<br>設定不要 | 追加 | 発注<br>(snps_um_PurchaseOrderRequest_c.snps_um_<br>PurchaseOrder2)<br>※ボタンが2つあるのでご注意ください。 | •        | •        |     |

<手順> (例)受注生産

1) 設定メニューより、オブジェクトマネージャ >対象のオブジェクトをクリックします。※ クイック検索 ボックスに対象のオブジェクトを入力すると簡単に見つけられます。

| -                  |                       | Q [設定] を検索 |    |         | 1                                     |        | ¢  | 6 |
|--------------------|-----------------------|------------|----|---------|---------------------------------------|--------|----|---|
| 設定                 | ホーム オブジェクトマネージャ       | ~          |    |         |                                       |        |    |   |
| 設定<br>オブジ<br>1件の項目 | エクトマネージャ<br>(表示ラヘンル順) |            |    | Q. 受注生産 | , , , , , , , , , , , , , , , , , , , | -マビルダー | 作成 |   |
| 表示ラベル 🔺            | API 参照名               | 種別         | 説明 | WIII (  | 最終更新                                  | リリース済  | 77 |   |
| 受注生産               | snps_umBuiltToOrderc  | カスタムオブジェクト |    |         | 2022/03/15                            | ~      |    | • |

2)対象オブジェクトの詳細ページが表示されます。「ページレイアウト」をクリックし、「ページレイアウト」ページの「ページレイアウト」から該当のページレイアウトを選択します。

|              |                     |                                     | Q [設定] を                  | 续索  |                 | *• 🗄 🏟 🐥 🔄       |
|--------------|---------------------|-------------------------------------|---------------------------|-----|-----------------|------------------|
| 設定           | 木一ム                 | オブジェクトマネージャ 🗸                       |                           |     |                 | 起形               |
| ◎ 設定>:<br>受注 | オブジェクト<br><b>生産</b> | マネージャ                               |                           |     |                 |                  |
|              |                     |                                     |                           |     |                 |                  |
| 詳細           |                     | ページレイア!<br>1 件の項目 (ページレ             | <b>フト</b><br>イアウト名順)      |     | Q クイック検索        | 新規 ページレイアウトの割り当て |
| 詳細<br>項目とリレー | ション                 | ページレイア!<br>1件の項目 (ページレ<br>ページレイアウト名 | <b>フト</b><br>イアウト名順)<br>▲ | 作成者 | Q、クイック検索<br>更新者 | 新規 ページレイアウトの割り当て |

#### 3) Salesforce モバイルおよび Lightning Experience のアクションの「上書きしてカスタマイズ」(レ ンチのアイコン)をクリックします。

Salesforce Classic パブリッシャーのクイックアクション 🔋

現在、このセクションのアクションは、グローバルパブリッシャーレイアウトから継承されます。グローバルパブリッシャーレイアウトを上書きすれば、このレイアウトを使用するページのパブリッシャー向けにカスタマイズされたアクション リストを設定できます。

Salesforce モバイルおよび Lightning Experience のアクション i

このセクションのアクションは、Salesforce により定義済みです。定義済みアクションを上書きすれば、このレイアウトを使用する Lightning Experience およびモバイルアプリケーションページのカスタマイズされたアクションリスト を設定できます。[Salesforce Classic パブリッシャーのクイックアクション] セクションでアクションをカスタマイズし、レイアウトを保存した場合、クリックして上書きすると、このセクションでそのセットのアクションがデフォルトにより継 承されます。

# 4) ページレイアウト個別のページが表示されます。モバイルおよびLightningのアクションから項目を ドラッグ&ドロップし、Salesforce モバイルおよび Lightning Experience のアクションセクション内 の任意の場所に配置します。 ※受注生産の配置例

| 保存 ▼ 適用 指定した形式でプレ                 |                 | ▶元に戻す 🔷 やり直し      | 📰 レイアウトのプロパ  | 171            |                   |                                       |
|-----------------------------------|-----------------|-------------------|--------------|----------------|-------------------|---------------------------------------|
| 項目                                | Q. クイック検索 モバー   | イルアケション名 🙁        |              |                |                   |                                       |
| ポタン                               | アンケート           | メール               | 印刷用に表示       | 共有             | 所有者を変更            | 新規グループ                                |
| LIG ( 1, b 17) Lightning () 7h 3m | באר             | モパイルスマートアクション     | 活動の記録        | 共有階層           | 承認申請              | 新規ケース                                 |
|                                   | ファイル            | ባርሳ               | 活動の記録        | 削除             | 新規ToDo            | 新規メモ                                  |
| 拡張ルックアップ                          | チーモ             | レコードタイプを変更        | 感謝           | 質問             | 新規ToDo            | 新規リード                                 |
| 関連リスト                             | •               |                   |              |                |                   | +                                     |
| DW-F937                           |                 |                   | •            |                |                   |                                       |
| 現在、このセクションのアクションは、グロー             | パルパブリッシャーレイアウトか | ら継承されます。グローバルパブリ! | ッシャーレイアウトを上書 | きすれば、このレイアウトを使 | ミ用するページのパブリッシャー向( | けにカスタマイズされたアケション                      |
| リストを設定できます。                       |                 |                   |              |                |                   |                                       |
|                                   |                 |                   |              |                |                   |                                       |
| Salesforce モバイルおよび L              | ightning        |                   |              |                |                   |                                       |
| Experience のアクション 😐               |                 |                   |              |                |                   |                                       |
|                                   |                 |                   |              |                |                   |                                       |
| 編集 削除 新                           | f.規行動 新規T       | ioDo 活動の記録        | 投稿           | ファイル           |                   |                                       |
|                                   |                 |                   |              |                |                   |                                       |
| 受注生産の詳細                           |                 | 票準ポタン             |              |                |                   | ・・・・・・・・・・・・・・・・・・・・・・・・・・・・・・・・・・・・・ |
|                                   |                 | 編集 削除 コピー 所有者     | を変更レコードなイン   | プを変更 印刷用に表示    | 其有 其有階層 承認電       | 申請                                    |
|                                   |                 |                   |              |                |                   |                                       |

<sup>5)「</sup>保存」ボタンをクリックします。

| -                                               | Q. [[                                       | 設定] を検索               |                           |                |                   |                 | *• E             | <b>\$</b>            |
|-------------------------------------------------|---------------------------------------------|-----------------------|---------------------------|----------------|-------------------|-----------------|------------------|----------------------|
| ジェクション ション・ション・ション・ション・ション・ション・ション・ション・ション・ション・ | クトマネージャ 🗸                                   |                       |                           |                |                   |                 |                  |                      |
| 設定 > オブジェクトマネージャ           受注生産                 |                                             |                       |                           |                |                   |                 |                  | 矩形                   |
| ▲▲▲                                             | 保存 ▼ 湘用 指定した形式でフレビ                          | 1~▼ キャンセル             | ↓ ◆ 元 に 戻 す ◆ や り 直 し   ● | 📰 レイアウトのプロパ    | <del>7</del> 1    |                 | ))SIC////CM      | 11117 - XI 2014<br>1 |
| 項目とリレーション                                       | 項目<br>ポタン<br>ケイックアクション                      | 725-F                 | x~1                       | 印刷用に表示         | 共有                | 所有者を変更          | 新規グループ           | 新規行動                 |
| ページレイアウト                                        | モバイルおよび Lightning のアクショ<br>ン<br>対理 pack コック | コピー<br>ファイル           | モバイルスマートアクション<br>リンク      | 活動の記録<br>活動の記録 | <b>共有階層</b><br>削除 | 承認申請<br>新規ToDo  | 新規ケース<br>新規パモ    | 新規行動 新規取引先           |
| Lightning レコードページ                               | 14. (1000 アック)<br>関連リスト<br>レポートグラフ          | <ul> <li>▲</li> </ul> | レコードタイプを変更                | 怒翻             | 運向                | 新規ToDo          | 新規リード            | 新規取引先                |
| ボタン、リンク、およびア<br>クション<br>コンパクトレイアウト              | 現在、このセクションのアクションは、グロー)<br>す。                | らんパブリッシャーレイアウ         | トから継承されます。グローバルパブリッ       | シャーレイアウトを上書き   | きすれば、このレイアウトを使    | 用するページのパブリッシャー向 | けにカスタマイズされたアケション | ハストを設定できま            |

# 7.9. オブジェクトの選択リスト項目の初期値と並び順の変更

| オブジェクト | 選択リスト | 選択リスト値の初期値                 | 選択リスト値の並び順 | アプリケーション |          |     |  |
|--------|-------|----------------------------|------------|----------|----------|-----|--|
|        |       |                            |            | 工程<br>進捗 | 販売<br>購買 | WMS |  |
| 請求     | 伝票区分  | 初期値をAdvance<br>Receivedに変更 | 設定不要       | _        |          | —   |  |
| 支払予定   | 伝票区分  | 初期値をAdvance<br>Paymentに変更  | 設定不要       | _        | •        | —   |  |
| 支払実績明細 | 伝票区分  | 初期値を設定しない                  | 設定不要       |          |          |     |  |

下記表のオブジェクトの選択リスト値の初期値と並び順を変更します。

<手順>(例)請求の伝票区分の初期値をAdvance Receivedにし、並び順を変更する。

1) 設定メニューより、オブジェクトマネージャ >対象のオブジェクトをクリックします。
 ※ クイック検索 ボックスに対象のオブジェクトを入力すると簡単に見つけられます。

| 設定                       | ホーム オブジェクトマネージャ 🗸            |            |    |            |        |
|--------------------------|------------------------------|------------|----|------------|--------|
| き<br>設定<br>オブジ<br>4 件の項目 | <b>ジェクトマネージヤ</b><br>(表示ラベル順) |            |    | Q 請求       | 作成 🗸   |
| 表示ラベル ▲                  | API 参照名                      | 種別         | 說明 | 最終更新       | リリース済み |
| 廃止:請求残高                  | snps_um_BillBalance_c        | カスタムオブジェクト |    | 2023/05/10 | ✓ ▼    |
| 請求                       | snps_um_Bill_c               | カスタムオブジェクト |    | 2023/05/10 | ✓ ▼    |

#### 2) 対象オブジェクトの詳細ページが表示されます。「項目とリレーション」をクリックし、「項目とリレー ション] ページから対象の選択リスト項目をクリックします。

|                                                                                                    | Q [設定] を検索          |                  |            | *• 🖶 🗠 ? 🌣 🐥 🐻   |
|----------------------------------------------------------------------------------------------------|---------------------|------------------|------------|------------------|
| きましん おうしん おうしん おうしん おうしん おうしん ひょうしん ひょう ひょうしん ひょうしん ひょうしん ひょう ひょう ひょう ひょう ひょう ひょう ひょう ひょう ひょう ひょう | ブジェクトマネージャ 🗸        |                  |            |                  |
| <ul><li>     ご</li></ul>                                                                                                    | -ジヤ                 |                  |            |                  |
| 詳細                                                                                                    | 項目とリレーション           | Q. クイック検索        | 新規 削除済みの項目 | 項目の連動関係項目履歴管理の設定 |
| 項目とリレーション                                                                                                    | 45+ 件の項目 (項目の表示ラベル順 | )                |            |                  |
| ページレイアウト                                                                                                    | 伝票区分                | snps_umSlipTypec | 選択リスト      |                  |
| Lightning レコードページ                                                                                                    | 作成者                 | CreatedById      | 参照関係(ユーザ)  |                  |

3) 対象の選択リスト項目のページが表示されます。[値] セクションの「並び替え」ボタンをクリックし ます。

※初期値に変更する選択肢項目の [デフォルト] 欄が ON になっている場合、[値] セクションの 並び順が対象の並び順になっている場合は、以降の手順は不要です。

| <b>~</b>          | Q、 [設定       | ]を検索             |                         |                  |                                   |         | ★• ₿�?                          | ¢ .     |     |
|-------------------|--------------|------------------|-------------------------|------------------|-----------------------------------|---------|---------------------------------|---------|-----|
| 設定 ホーム オブジ        | エクトマネージャ 🗸   |                  |                         |                  |                                   |         |                                 |         |     |
| 設定 > オブジェクトマネージ+  | P            |                  |                         |                  |                                   |         |                                 |         | : ( |
| 詳細                | 入力規則が定義されていま | th.              |                         | ) 117            |                                   |         |                                 |         | •   |
| 項目とリレーション         | 値            |                  | 新規<br>並び替え<br>選択済みのものを削 | 置換 印刷<br>除 選択済みの | 明相に表示)<br>りラフの色 ▼<br>ものを無効化 選択済みの | ものを置換   | +                               | 値のヘルプ 🕐 |     |
| ページレイアウト          | アクション        | 値                | API 参照名                 | デフォルト            | グラフの色                             | 更新者     |                                 |         |     |
| Lightning レコードページ | □ 編集 削除 無効化  | No Origin Slip   | NoOriginSlip            | ✓                | 動的に割り当て済み                         | 工程進捗テスト | 管理 <u>者ユーザ</u> 2021/12/14 16:09 |         |     |
|                   | □ 編集 削除 無効化  | 0 ne-time        | O ne-time               |                  | 動的に割り当て済み                         | 工程進捗テスト | 管理 <u>者ユーザ</u> 2023/04/04 11:43 |         |     |
| ボタン、リンク、およびアク     | □ 編集 削除 無効化  | On Call          | OnCall                  |                  | 動的に割り当て済み                         | 工程進捗テスト | 管理者ユーザ 2021/12/14 16:09         |         |     |
| ンコン               | □ 編集 削除 無効化  | Advance Received | AdvanceReceived         |                  | 動的に割り当て済み                         | 工程進捗テスト | 管理者ユーザ 2022/12/26 15:01         |         |     |

#### 4) [選択リスト値の編集] ページが表示されます。[値の並び替え] セクションで値の並び順とデフォ ルト値を設定し、「保存」ボタンをクリックします。

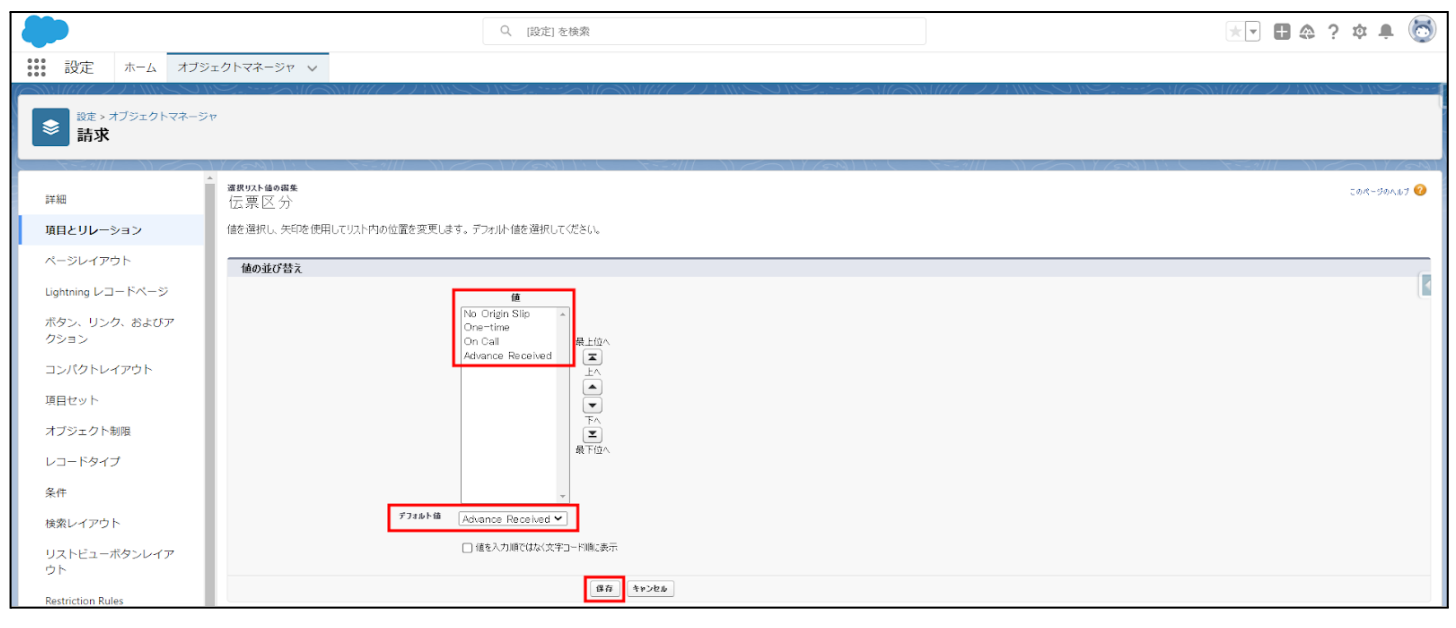

# 7.10. 項目セットの変更

| オブジェクト | 項目セット             | 変更内容       | 項目(項目の表示ラベル)                                                                                                    | アプリケーション |          |     |  |
|--------|-------------------|------------|----------------------------------------------------------------------------------------------------|----------|----------|-----|--|
|        |                   |            |                                                                                                    | エ程<br>進捗 | 販売<br>購買 | WMS |  |
| 請求明細   | 明細コンポーネント<br>表示項目 | 並び順を<br>変更 | <対象項目><br>Cost Price (Contract Currency)(原価<br>単価(取引通貨))<br>Cost Amount (Contract Currency)(原<br>価金額(取引通貨))<br>※以下の並び順を推奨します。 |          | •        | _   |  |
|        |                   |            | Cost Price (Contract Currency)<br>Cost Amount (Contract Currency)                                                             |          |          |     |  |

下記表のオブジェクトに対して、項目セットの項目を変更します。

<手順> (例)支払予定明細に消費税計算区分を項目セット

設定メニューより、オブジェクトマネージャ >対象のオブジェクトをクリックします。
 ※クイック検索 ボックスに対象のオブジェクトを入力すると簡単に見つけられます。

|                        |                                        | Q. [設定]を検索                              |    |            | 🕞 🗄 🏩 ? 🌣 🐥 🐻 |
|------------------------|----------------------------------------|-----------------------------------------|----|------------|---------------|
| **** 設定 ホ              | ーム オブジェクトマネージャ 🗸                       |                                         |    |            |               |
| 設定<br>オプジェ<br>1件の項目(表) | - <b>クトマネージャ</b><br><sub>示ラベル頃</sub> ) | 103 <i>0 - 2020 O Mart — 2</i> 1285-210 |    | Q 支払予定明細   | スキーマビルダー 作成 🔹 |
| 表示ラベル                  | API 参照名                                | 種別                                      | 說明 | 最終更新       | リリース済み        |
| 支払予定明細                 | snps_um_PaymentDetail_c                | カスタムオブジェクト                              |    | 2023/03/07 | ✓ <b>▼</b>    |

#### 2)対象オブジェクトの詳細ページが表示されます。「項目セット」をクリックし、該当の項目セット[明細 コンポーネント表示項目]をクリックします。

|                           |                             | Q. [設定]を検索                     |                            |                            | *• 🗄 🚓 ? 🌣         | 单 👩 |
|---------------------------|-----------------------------|--------------------------------|----------------------------|----------------------------|--------------------|-----|
| **** 設定 ホーム オブ            | ジェクトマネージャ 🗸                 |                                |                            |                            |                    |     |
| 設定 > オブジェクトマネージ<br>支払予定明細 | 2∀<br>2∀                    |                                |                            |                            |                    |     |
| 詳細                        | • 項目セット<br>1件の項目(項目の表示ラベル項) |                                |                            |                            | Q、 クイック検索          | 新規  |
| 項目とリレーション                 | 項目の表示ラベル                    | API 参照名                        | 作成者                        | 更新者                        | 說明                 |     |
| ページレイアウト                  | 明細コンポーネント表示項目               | snps_umScmDetailLayoutFieldSet | User User、2023/03/08 10:46 | User User、2023/03/15 15:26 | 明細コンポーネントの表示項目順を定義 | •   |
| Lightning レコードページ         |                             |                                |                            |                            |                    |     |
| ボタン、リンク、およびアク<br>ション      |                             |                                |                            |                            |                    |     |
| コンパクトレイアウト                |                             |                                |                            |                            |                    |     |
| 項目セット                     |                             |                                |                            |                            |                    |     |

#### 3) 追加したい項目[Consumption Tax Calculate Division]をドラック&ドロップをしてリストに追加し、 「保存」ボタンをクリックします。

| -                       |                                                                                               | Q. [設定] ;                           | と検索                      |                           |                         |              | 📩 🕸 🗈 🖽 🖈 🖿 😥      |
|-------------------------|-----------------------------------------------------------------------------------------------|-------------------------------------|--------------------------|---------------------------|-------------------------|--------------|--------------------|
| 333 設定 ホーム              | オブジェクトマネージャ 🗸                                                                                 |                                     |                          |                           |                         |              |                    |
|                         | マネージャ<br>1                                                                                    |                                     |                          |                           |                         |              |                    |
|                         | ▲ 明細コンポーネント表示項                                                                                | (B <del>.</del>                     |                          |                           |                         |              | <u>201-90117</u> 0 |
| 詳細                      | 保存キャンセル の元に                                                                                   | に戻す 🔩 やり直し 📑 項目セットのプロパティ            |                          |                           |                         |              |                    |
| 項目とリレーション               | 支払予定明細                                                                                        | Q. クイック検索 支払予定明細名                   | 6                        |                           |                         |              |                    |
| ページレイアウト                |                                                                                               | Amount (Contract ConsumptionTax Ca. | Journal Division Payment | Price (Office Cur         | Quantity Tax A          | mount (Org C |                    |
|                         |                                                                                               | Amount (Org Durre Item              | Note PL Accor            | unt ProductNo             | Tax Amount (Contr Tax R | ate          |                    |
| Lightning レコードページ       |                                                                                               | BS Account Item Name                | Origin Rate Price (Co    | ontract C Purchase Detail | Tax Amount (Offic Unit  |              |                    |
| ボタン、リンク、および7<br>クション    | P                                                                                             |                                     |                          |                           |                         |              |                    |
| コンパクトレイアウト              | 上のいずれかの項目を下のリスト                                                                               | トビドラッグしてください。                       |                          |                           |                         |              |                    |
| 項目セット                   |                                                                                               |                                     |                          |                           |                         |              |                    |
| オブジェクト制限                | Item<br>Item Name                                                                             |                                     |                          |                           |                         |              |                    |
| レコードタイプ                 | Guantity<br>Unit                                                                              |                                     |                          |                           |                         |              |                    |
| 条件                      | Productivo<br>Payment Unit<br>Price (Contract Currence                                        | ~                                   |                          |                           |                         |              |                    |
| 検索レイアウト                 | Amount (Contract Currer<br>Taxation Division                                                  | ency                                |                          |                           |                         |              |                    |
| リストビューボタンレイフ            | Tax Rate                                                                                      | Currency)                           |                          |                           |                         |              |                    |
| ワト<br>Restriction Rules | Origin Bate<br>Consumption Tax: Calcula<br>Price (Unice Currency)<br>Amount (Office Currency) | late Division                       |                          |                           |                         |              |                    |

#### ※項目を削除したい場合は、削除アイコンをクリックします。

|                             |                                                    |                      | Q. [設定]を           | 2検索              |                            |                                   |                                      |                   | *• 🗄 🏟 | 、? 🌣 单 🍖    |
|-----------------------------|----------------------------------------------------|----------------------|--------------------|------------------|----------------------------|-----------------------------------|--------------------------------------|-------------------|--------|-------------|
| 設定 ホーム オブジ                  | ェクトマネージャ 🗸                                         |                      |                    |                  |                            |                                   |                                      |                   |        |             |
| ◎ 設定 > オブジェクトマネージ<br>支払予定明細 | 7                                                  |                      |                    |                  |                            |                                   |                                      |                   |        |             |
|                             | 明細コンポーネント表示項目                                      | 1.                   |                    |                  |                            |                                   |                                      |                   |        | 201-20112 🥑 |
| 詳細                          | 保存キャンセル の元に見                                       | ミオ 🔿 やり直し 📑 項目       | ヨセットのプロパティ         |                  |                            |                                   |                                      |                   |        |             |
| 項目とリレーション                   | 支払予定明細                                             | <b>Q.01ック検索</b> 支払予定 | 明細名 💌              |                  |                            |                                   |                                      |                   |        |             |
| ページレイアウト                    |                                                    | Amount (Contract     | Consumption Tax Ca | Journal Division | Payment                    | Price (Office Cur                 | Quentity                             | Tax Amount (Org C |        |             |
| X-90479F                    |                                                    | Amount (Office Cu    | Display Order      | Lot No.          | Payment Unit<br>PL Account | Price (Org Currency)<br>ProductNo | System Modstamp<br>Tax Amount (Contr | Taxation Division |        | (e)         |
| Lightning レコードページ           |                                                    | BS Account           | Item Name          | Origin Rate      | Price (Contract C          | Purchase Detail                   | Tax Amount (Offic                    | Unit              |        |             |
| ボタン、リンク、およびア                |                                                    | _                    |                    |                  |                            |                                   |                                      |                   |        | _           |
| コンパクトレイアウト                  | 上のいずれかの項目を下のリスト                                    | にドラッグしてください。         |                    |                  |                            |                                   |                                      |                   |        |             |
| 項目セット                       | 項目セットで 🧵                                           |                      |                    |                  |                            |                                   |                                      |                   |        |             |
| オブジェクト制限                    | Item<br>Item Name                                  |                      |                    |                  |                            |                                   |                                      |                   |        |             |
| レコードタイプ                     | Quantity<br>Unit<br>ProductNo                      |                      |                    |                  |                            |                                   |                                      |                   |        |             |
| 条件                          | Payment Unit<br>Price (Contract Currency)          |                      |                    |                  |                            |                                   |                                      |                   |        |             |
| 検索レイアウト                     | Amount (Contract Current<br>Taxation Division      | cy)                  |                    |                  |                            |                                   |                                      |                   |        |             |
| リストビューボタンレイア<br>ウト          | Tax Rate<br>Tax Amount (Contract Cu<br>Origin Rate | arrency)             |                    |                  |                            |                                   |                                      |                   |        |             |
| Restriction Rules           | ConsumptionTax Calculat<br>Price (Office Currency) | e Division           | 2                  |                  |                            |                                   |                                      |                   |        |             |

# 7.11. リストビューの変更【任意】

下記表のオブジェクトに対して、リストビューの配置を変更しました。任意設定のため変更しなくても 業務に影響はございません。

リストビューの種類によって手順が異なります。

リストビューの種類に応じて、手順1、手順2のうち適切なものに従って設定してください。

※「検索レイアウト」が表示されない場合は対象のカスタムオブジェクトの[詳細]の「編集」ボタンより、検索状況セクションの「検索を許可」チェックボックスをONにしてください。

| オブジェクト                            | 手順          | リストビュー    | 表示項目と並び順 ※                                                       | アプリケーション |          |     |
|-----------------------------------|-------------|-----------|------------------------------------------------------------------|----------|----------|-----|
|                                   |             |           | 任意                                                               | 工程<br>進捗 | 販売<br>購買 | WMS |
| 運送業者マスタ<br>※既に設定済みの場合は対<br>応不要です。 | 手順<br>1     | 最近参照したデータ | 運送業者コード<br>運送業者名称<br>運送業者略称<br>最終更新者<br>最終更新日                    | _        | l        | •   |
|                                   | 手順<br>2     | すべて選択     | 運送業者コード<br>運送業者名称<br>運送業者略称<br>最終更新者<br>最終更新日                    |          |          |     |
| BS科目マスタ                           | 手順<br>1     | 最近参照したデータ | BS科目<br>外部BS科目コード<br>備考                                          | _        | •        | _   |
|                                   | 手順<br>2     | すべて選択     | BS科目<br>外部BS科目コード<br>備考                                          | _        | •        |     |
| PL科目マスタ                           | 手順<br>1     | 最近参照したデータ | PL科目<br>外部PL区分コード<br>備考                                          | _        | •        | —   |
|                                   | 手順<br>2     | すべて選択     | PL科目<br>外部PL区分コード<br>備考                                          | _        | •        | —   |
| WMS在庫明細                           | <br>手順<br>1 | 最近参照したデータ | WMS在庫明細No.<br>WMS在庫<br>受払区分<br>品目<br>ロットNo.<br>在庫場所<br>エリア<br>棚番 |          |          | •   |

| オブジェクト                         | 手順      | リストビュー    | 表示項目と並び順 ※                                                                       | アプリケーション |          |     |  |
|--------------------------------|---------|-----------|----------------------------------------------------------------------------------|----------|----------|-----|--|
|                                |         |           | 仕恵<br>                                                                           | 工程<br>進捗 | 販売<br>購買 | WMS |  |
|                                |         |           | 受払数量<br>日時                                                                       |          |          |     |  |
| 前払金                            | 手順<br>2 | すべて選択     | 前払金No.<br>部門<br>拠点<br>支払金額<br>支払日<br>支払先                                         |          | •        |     |  |
| 入金<br>※以下項目を削除しました。<br>廃止:処理区分 | 手順<br>1 | 最近参照したデータ | 入金№.<br>入金日<br>決済方法<br>前受金請求<br>受注<br>消込済フラグ<br>入金金額<br>伝票ステータス<br>赤伝フラグ         |          | •        |     |  |
|                                | 手順<br>2 | すべて選択     | 入金№. 入金№. 入金日 決済日 決済貨 前受金フラグ 前受金 前受全金請 受注 済フラグ うろ額 伝票ステータス 赤伝フラグ 代訳作成フラグ 残率軸換算金額 |          | •        |     |  |
| 入金口座マスタ                        | 手順<br>1 | 最近参照したデータ | 入金口座名<br>口座名義人<br>口座番号<br>口座区分<br>銀行口座区分<br>銀行支店<br>適用開終了日<br>有効フラグ              |          | •        | _   |  |
|                                | 手順<br>2 | すべて選択     | 入金口座名<br>口座番号                                                                    | _        | •        | _   |  |

| オブジェクト | 手順 リストビュー 表示項目と並び順 ※ |  | アプリケーション                                                                  |          |          |     |
|--------|----------------------|--|---------------------------------------------------------------------------|----------|----------|-----|
|        |                      |  | 仕息<br>                                                                    | 工程<br>進捗 | 販売<br>購買 | WMS |
|        |                      |  | ロ座名<br>ロ座名義人<br>ロ座区分<br>銀行口座区分<br>銀行名<br>銀行支店<br>銀行支店名<br>適用開終了日<br>有効フラグ |          |          |     |

<手順1>(例)構成明細マスタの最近参照したデータ

1) 設定メニューより、オブジェクトマネージャ >対象のオブジェクトをクリックします。※ クイック検索 ボックスに対象のオブジェクトを入力すると簡単に見つけられます。

| -                                | Q [設定] を検索                  | *• 🕀 ? 🌣 🐥 💿            |
|----------------------------------|-----------------------------|-------------------------|
| **** 設定 ホーム                      | オブジェクトマネージャーマ               |                         |
| <b>設定</b><br>オブジェク<br>1件の項目(表示ライ | トマネージャ<br>い/順)              | Q 構成明細マスタ スキーマビルダー 作成 ▼ |
| 表示ラベル ▲ API 参                    | <b>派名 種別 説明</b>             | 最終更新 リリース済み             |
| 構成明細マスタ snps_ur                  | n_Composition2_c カスタムオブジェクト | 2022/03/14 🗸            |

#### 2) 対象オブジェクトの詳細ページが表示されます。「検索レイアウト」をクリックし、「検索レイアウト] ページから プロファイル「デフォルトのレイアウト」の「編集」をクリックします。

# 設定 > オブジェクトマネージャ 構成明細マスタ

| 洋細                              | <b>検索レイアウト</b><br>16 件の項目 (プロファイル順) | n se de la company de la company de la company de la company de la company de la company de la company de la co | 219 |
|---------------------------------|-------------------------------------|----------------------------------------------------------------------------------------------------|-----|
| 項目とリレーション                       | プロファイル                              | 表示される列                                                                                                    |     |
| ページレイアウト                        | デフォルトのレイアウト                         | 構成No., 親品目名称, 子品目, 投入順序, 投入量, 最終更新者, 最終更新日                                                                      | -   |
| ボタン、リンク、およびアク                   | Chatter External User               | デフォルトのレイアウト 編集                                                                                                  |     |
| ション<br>コンパクトレイアウト               | Chatter Free User                   | デフォルトのレイアウト                                                                                                    | •   |
| 項目セット                           | Chatter Moderator User              | デフォルトのレイアウト                                                                                                    | •   |
| オブジェクト制限                        | Guest License User                  | デフォルトのレイアウト                                                                                                    |     |
| レコードタイプ<br>& #                  | Identity User                       | デフォルトのレイアウト                                                                                                    | •   |
| 米!+<br>検索レイアウト                  | Minimum Access - Salesforce         | デフォルトのレイアウト                                                                                                    | •   |
| Salesforce Classic の検索レイ<br>アウト | UM工程進捗Platformユーザ                   | デフォルトのレイアウト                                                                                                    | •   |

#### 3) [検索レイアウトの編集] ページが表示されます。「選択済みの項目」に任意の項目を設定し、 「保存」ボタンをクリックします。

| 設定 > オブジェクトマネージャ<br>構成明細マスタ                             | 7                                                                                                    |
|---------------------------------------------------------|----------------------------------------------------------------------------------------------------|
| Lightning レコードページ<br>ボタン、リンク、およびアク<br>ション<br>コンパクトレイアウト | 検索レイアウトの編集<br>構成明細マスタ検索結果<br>この検索レイアウトで使用する項目を選択してください。選択した項目によって検索結果の表示が決定するだけで、実際に検索される項目には影響しません。この選択によって、検<br>索結果列をユーザがカスタマイズするために使える項目が決まります。検索項目に関する詳細情報の詳細については、オンラインヘルプを参照してください。 |
| 項目セット<br>オブジェクト制限<br>レコードタイプ<br>条件                      |                                                                                                    |
| 検索レイアウト                                                 | 親品目<br>投入量単位 →                                                                                                    |
| Salesforce Classic の検索レイ<br>アウト                         | すべてのユーザの検索結果列のカスタマイズを上書き                                                                                                    |
| Restriction Rules                                       | このビューについては、カスタマイズ可能な標準のボタンはありません。                                                                                                    |
| トリガ                                                     | カスタムボタン                                                                                                    |
| 入力規則                                                    | 新規力スタムリストボタンを作成するには、こちらをクリックしてください                                                                                                    |
|                                                         | 保存 キャンセル -                                                                                                    |

<手順2>(例)構成明細マスタのすべて選択 1)対象のオブジェクトをクリックします。 2) 対象のオブジェクトのリストビューページが表示されます。リストビュー名の右横「「▼」メニュー より、リストビュー「すべて選択」をクリックします。

|      | UM工程進捗マスタ 取引先 ~ 単位マスタ ~ 品目マスタ ~ 構成ヘッダマス    | रष 🗸  | 構成明細マスタ 🗸 |
|------|--------------------------------------------|-------|-----------|
|      | <sup>構成明細マスタ</sup><br><b>最近参照したデータ</b> ▼ ■ | (     |           |
| 0 個の |                                            |       |           |
|      | すべて選択                                      | √ 投入」 | 順序、、      |
|      | 構成明細マスター覧                                  |       |           |
|      | ✓ 最近参照したデータ(固定リスト)                         |       |           |

- リストビューが見当たらない場合は新規作成ください。
- a) 画像赤枠の「歯車」アイコンをクリックし、リストビューコントロールから「新規」をクリックしま す。

|           |                                             |            |           | র্শনে 🔻     | Q 構成明  | 田マスタお。 | よびその他を検索中                              |                        |                       |         |            |           |      | ?          | \$\$ <b>.</b> ( | 0     |
|-----------|---------------------------------------------|------------|-----------|-------------|--------|--------|----------------------------------------|------------------------|-----------------------|---------|------------|-----------|------|------------|-----------------|-------|
|           | UM工程進捗 マスタ                                  | 取引先 🗸      | 単位マスタ 🗸   | 品目マスタ 🗸     | 構成ヘッダ  | マスタ ~  | 構成明細マスタ 🗸                              | 工程手配                   | 記ヘッダマスタ 、             | ▶ 工程手配明 | 囲マスタ       | ✓ 管理項目マン  | スタ 🗸 | さらに表       | 気示 ▼            |       |
| ▲<br>0 個の | 構成明細マスタ<br>すべて選択 ▼ ♪<br>D項目・並び替え基準:構成No.・検线 | 教条件: すべての構 | 成明細マスタ・数種 | 沙前 に更新されました |        |        | ************************************** | тч (° <sup>1</sup> — ) | нацен ( <i>- 111)</i> | ם בסטדו | 新規<br>〜を検索 | 所有者の変更    | インボ- | - <b>F</b> | 印刷用に表示          | -<br> |
|           | 構成No. ↑                                     |            | √ 親品目名種   | ji          | $\sim$ | 子品目    |                                        | $\sim$                 | 投入順序                  |         | リス         | トピューコントロー | ıı   |            | $\sim$          |       |
|           |                                             |            |           |             |        |        |                                        |                        |                       |         | 新規<br>コピー  | -         |      |            |                 |       |

b) 新規リストビュー画面が表示されます。各項目を入力/選択し「保存」ボタンをクリックしま す。

(例)入力内容は任意ですがご参考ください。

リスト名 : すべて選択

リスト API 参照名 : All

誰がこのリストビューを表示しますか?: すべてのユーザがこのリストビューを表示できる

| 新規リストビュー                   |       |    |
|----------------------------|-------|----|
| *IJスト名                     |       |    |
| すべて違択                      |       |    |
| * リスト API 参照名 🕕            |       |    |
| All                        |       |    |
|                            |       |    |
| 誰がこのリストビューを表示しますか?         |       |    |
| ○ 自分のみがこのリストビューを表示できる      |       |    |
| ● すべてのユーザがこのリストビューを表示できる ● |       |    |
| ○ リストビューをユーザグループと共有 ❶      |       |    |
|                            |       |    |
|                            | キャンセル | 保存 |

c) 検索条件の「所有者別に絞り込み」をクリックし、「すべての[対象のオブジェクト]」を選択 し、「完了」ボタンをクリックします。

|                                                                    | Q、検索                                   |                                                            | *• 🖬 🚓 ? 🌣 🐥 💿                                           |  |  |  |  |  |  |  |
|--------------------------------------------------------------------|----------------------------------------|------------------------------------------------------------|----------------------------------------------------------|--|--|--|--|--|--|--|
| Ⅲ UM工程進捗 マスタ 取引先 > 単位マスタ > 品目マスタ > 構成ヘッダマスタ >                      | 構成明細マスタ 🗸 工程手配ヘッダマスタ 🗸 工程手配明細マス        | スターン 管理項目マスターン 工程リソースマスターン リソース                            | ママスタ ∨ さらに表示 ▼                                           |  |  |  |  |  |  |  |
| ▲成功相マスタ<br>すべて選択 ▼  0 個の項目・並び勧え基準、県収№.・検索条件、私の構成明相マスタ・数秒羽 に更新されました |                                        | 新規<br>Q. このリストを検索。                                         | 所有者の変更     インボート     印刷用に表示       傘・     田・     C'     ✓ |  |  |  |  |  |  |  |
| _ 構成No.↑ ✓ 親品目名称 ✓ 子品E                                             | ∃ ∨ 投入順序                               | <ul> <li>所有者別に絞り込み</li> <li>すべての場応明細マスタ</li> </ul>         | 検索条件 ×                                                   |  |  |  |  |  |  |  |
|                                                                    |                                        | <ul> <li>○ 私の構成明細マスタ</li> <li>○ キュー所有の構成明細マスタ ●</li> </ul> | 所有者別に絞り込み<br>私の構成明細マスタ                                   |  |  |  |  |  |  |  |
|                                                                    |                                        | 77                                                         | 検索条件を追加すべて削除                                             |  |  |  |  |  |  |  |
| d)「保存」ボタンをクリ                                                       | d)「保存」ボタンをクリックすることで新規リストビューの作成設定は完了です。 |                                                            |                                                          |  |  |  |  |  |  |  |

|                                                                                                    | Q、検索                               | ★ - ■ @ ? \$                                                       | 1 🛉 🙆          |
|----------------------------------------------------------------------------------------------------|------------------------------------|--------------------------------------------------------------------|----------------|
| **** UM工程進捗マスタ 取引先 > 単位マスタ > 品目マスタ > 構成ヘッダマスタ >                                                                   | 構成明細マスタ > 工程手配ヘッダマスタ > 工程手配明細マ:    | スタ 🗸 管理項目マスタ 🗸 工程リソースマスタ 🗸 リソースマスタ 🗸 さらに表示 🔻                       | 1              |
| <ul> <li>▲ 現成明細マスタ</li> <li>すべて選択 ▼</li> <li>●</li> <li>0 風の項目・並び替え基準 構成Na・検索条件 私の構成明細マスタ・7分前 に更新されました</li> </ul> | - HWSZITC ZZZZŚŚTUGTCOWWW HBRC – D | 新規     所有者の変更     インボート     印       Q このリストを検索     Ø・     田・     C | 副用に表示<br>* じ Y |
| _ 構成No.↑ ∨ 親品目名称 ∨ 子品目                                                                                            | 1 、 投入顺序                           | ✓ 扱入量 ✓ キャンセル                                                      | 保存             |
|                                                                                                    |                                    | 所有者別に成り込み<br>すべての構成明細マスタ                                           |                |
|                                                                                                    |                                    | 検索条件を追加                                                            | すべて削除          |

#### 3) リストビュー「すべて選択」が表示されます。「歯車」アイコンをクリックし、リストビューコントロー ルから「表示する項目を選択」をクリックします。

|            |                           |                    |            | ৰ্শ্ব ▼  | Q 構成明    | 細マスタお。       | よびその他を検索中             |             |            |   |         |         |          | * -        | • ? | φ.  | 🏚 💿  |
|------------|---------------------------|--------------------|------------|----------|----------|--------------|-----------------------|-------------|------------|---|---------|---------|----------|------------|-----|-----|------|
| 000<br>000 | UM工程進捗 マスタ                | 取引先 🗸 単位           | iマスタ 🗸 🗄   | 品目マスタ 🗸  | 構成ヘッダ    | マスタ 🗸        | 構成明細マスタ 🗸             | 工程手臂        | 記ヘッダマスタ    | ~ | 工程手配明細  | マスタ 🗸   | 管理項目マ    | スタ 🗸       | さらに | 表示  | , di |
|            | 構成明細マスタ<br><b>すべて選択 ▼</b> | 1111 - HRS-11 (- ) |            |          | 7 7/18-2 | ) (_ <i></i> | Commile ( / Nemme / M | <i> (C)</i> | 118-116-24 |   | 2017.54 | 新規      | 所有者の変更   | イン<br>- イン | ポート | 印刷用 |      |
| 0 個の       | 項目・並び替え基準:構成No.・検         | 索条件: すべての構成明細      | ヨマスタ・数秒前 に | こ更新されました |          |              |                       |             |            | 4 | 20921-2 | .195375 |          | •          | •   |     | C T  |
|            | 構成No. ↑                   | $\vee$             | 親品目名称      |          | ~        | 子品目          |                       | ~           | 投入順序       |   |         | リストピ    | -1721-12 | -ル         |     |     | ~    |
|            |                           |                    |            |          |          |              |                       |             |            |   |         | 新規      |          |            |     |     |      |
|            |                           |                    |            |          |          |              |                       |             |            |   |         | ⊐Ľ–     |          |            |     |     |      |
|            |                           |                    |            |          |          |              |                       |             |            |   |         | 名前を変    | 更        |            |     |     |      |
|            |                           |                    |            |          |          |              |                       |             |            |   |         | 共有設定    |          |            |     |     |      |
|            |                           |                    |            |          |          |              |                       |             |            |   |         | リストの    | 検索条件を編集  |            |     |     |      |
|            |                           |                    |            |          |          |              |                       |             |            |   |         | 表示する    | 項目を選択    |            |     |     |      |
|            |                           |                    |            |          |          |              |                       |             |            |   |         | 削除      |          |            |     |     |      |
|            |                           |                    |            |          |          | 表示す          | 「る項目はありません。           |             |            |   |         | 列幅をり    | セット      |            |     |     |      |

4) [表示する項目を選択] が表示されます。「参照可能項目」に任意の項目を設定し、「保存」ボタ ンをクリックします。

|           | すべて ▼ Q 構成明細マスタお。                                                                                                    | よびその他を検索中                                                                                        | **                                                                                            | 🗄 ? 🌣 单 🌀                                |
|-----------|----------------------------------------------------------------------------------------------------|--------------------------------------------------------------------------------------------------|-----------------------------------------------------------------------------------------------|------------------------------------------|
|           | 品目マスタ > 構成ヘッダマスタ >                                                                                                    | 構成明細マスタ > 工程手配ヘッダマスタ ><br>11111 - XXXX2/1/1/<br>する項目を選択                                          | <ul> <li>工程手配明細マスタ &gt; 管理項目マスタ ·</li> <li>X</li> <li>新規 所有者の変更 イン</li> <li>リストを検索</li> </ul> | ✓ さらに表示 ▼  ◇ ボート 印刷用に表示  · 亜・ C  ② ① ● ▼ |
| ☐ 構成No. ↑ | <ul> <li>選択可能な頃目</li> <li>【廃止】子品目工程パターン</li> <li>【廃止】親品目</li> <li>【廃止】親品目工程</li> <li>カスタムオプジェクト ID</li> <li>原単位分母数</li> <li>原単位分母単位</li> </ul> | <ul> <li>参照可能項目</li> <li>構成No.</li> <li>親品目名称</li> <li>子品目</li> <li>投入順序</li> <li>投入量</li> </ul> | <ul> <li>✓ 投入里</li> <li>▲</li> </ul>                                                          | ~                                        |
|           |                                                                                                    | キャンセル                                                                                            | <del>Ŗ</del> #                                                                                |                                          |

# 7.12. 入力規則の有効化/無効化

| オブジェクト | 入力規則名                                                          | 有効/無効 | アプリケーション |      |         |  |
|--------|----------------------------------------------------------------|-------|----------|------|---------|--|
|        |                                                                |       | 工程進捗     | 販売購買 | WM<br>S |  |
| 入金     | FieldsIsNotEditableIfApproved<br>※既に設定済の場合、追加の設定は不要で<br>す。     | 無効    | _        | •    |         |  |
|        | SlipStatusIsNotEditableIfApproved<br>※既に設定済の場合、追加の設定は不要で<br>す。 | 有効    |          | •    | _       |  |

<手順>(例)入金の入力規則を無効化

1) 設定メニューより、オブジェクトマネージャ >対象のオブジェクトをクリックします。
 ※ クイック検索 ボックスに対象のオブジェクトを入力すると簡単に見つけられます。

|                        | Q         [設定] を検索         |            |    |  |      |            | @ ? ¤  | ş 🜲 🔯 |
|------------------------|----------------------------|------------|----|--|------|------------|--------|-------|
|                        | ーム オブジェクトマネー:              | ジヤ 🗸       |    |  |      |            |        |       |
| 設定<br>オブジェ<br>1件の項目(表) | エ <b>クトマネージャ</b><br>示ラベル順) |            |    |  | Q 入金 | 7.4        | ーマビルダー | 作成 🔻  |
| 表示ラベル 🔺                | API 参照名                    | 種別         | 説明 |  |      | 最終更新       | リリース済み |       |
| 入金                     | snps_um_Receipt_c          | カスタムオブジェクト |    |  |      | 2022/08/31 | ~      |       |
|                        |                            |            |    |  |      |            |        |       |

2)対象オブジェクトの詳細ページが表示されます。「入力規則」をクリックします。

|                          | Q, [設定] を検索                           |              |                                                                                                    |    | *• 🛨 🚓                    | ? 🌣        | Ļ | 6  |
|--------------------------|---------------------------------------|--------------|----------------------------------------------------------------------------------------------------|----|---------------------------|------------|---|----|
| 設定 ホーム オブジョ              | Eクトマネージャ ∨                            |              |                                                                                                    |    |                           |            |   |    |
| 設定 > オブジェクトマネージャ         | ,                                     |              |                                                                                                    |    |                           |            |   |    |
| 人金                       |                                       |              |                                                                                                    |    |                           | 111/100000 |   |    |
| レコードタイプ                  | 入力規則                                  |              |                                                                                                    |    |                           |            |   | 新規 |
| 条件                       | 6件の項目 (ルール名順)                         |              |                                                                                                    |    |                           |            |   |    |
| 検索レイアウト                  | ルール名                                  | エラー表示場所      | エラーメッセージ                                                                                                    | 有効 | 更新者                       |            |   | Â  |
| リストビューボタンレイアウ<br>ト       | CannotDeleteOrEditAsDeletedOrDisabled | ページの最上位<br>へ | It cannot be deleted or modified<br>because it has already been erased or<br>the input disabled flag is set.                            | ~  | UM販売管理 管理者、2022/<br>20:30 | 08/31      |   | •  |
| Restriction Rules<br>トリガ | FieldsIsNotEditableIfApply            | ページの最上位<br>へ | When Slip Status is 'Apply', fields other<br>than 'Sales Order' and 'Remarks' cannot<br>be edited. Please edit from "Reprocess<br>Clin" | ~  | UM販売管理 管理者、2022/<br>20:30 | 08/31      |   | •  |
| ノロートリカ                   |                                       |              | - 4nc                                                                                                    |    |                           |            |   |    |
| 入力規則                     | FieldsIsNotEditableIfApproved         | ページの最上位<br>^ | When Slip Status is 'Approved', fields<br>other than 'Sales Order' and 'Remarks'<br>cannot be edited. Please edit from                  | ~  | UM販売管理 管理者、2022/<br>20:30 | 08/31      |   | •. |

#### 3) [入力規則] 一覧ページが表示されます。対象の入力規則の右端にある「▼」メニューをクリック して、編集をクリックします。

| -                                               | Q、 [設定] を検索                       |              |                                                                                                   |   | *• 🖶 🏟                  | ?‡           | <b>.</b> ( | 5 |
|-------------------------------------------------|-----------------------------------|--------------|---------------------------------------------------------------------------------------------------|---|-------------------------|--------------|------------|---|
| きましい おうしん おうしん おうしん おうしん おうしん おうしん おうしん おうしん    | ジェクトマネージャ 🗸                       |              |                                                                                                   |   |                         |              |            |   |
| <ul><li>設定 &gt; オブジェクトマネーシ</li><li>入金</li></ul> | <i>₩</i>                          |              |                                                                                                   |   |                         |              |            |   |
| レコードタイプ<br>タett                                 | <b>入力規則</b>                       |              |                                                                                                   |   |                         |              | 新規         |   |
| ****<br>検索レイアウト<br>リストビューボタンレイアウ                | FieldsIsNotEditableIfApproved     | ページの最上位<br>へ | other than 'Sales Order' and 'Remarks'<br>cannot be edited. Please edit from<br>"Reprocess Slip". | ~ | UM販売管理 管理者、20.<br>20:30 | 22/08/31     | •          | • |
| ト<br>Restriction Rules                          | partial Field Is Not Editable     | ページの最上位<br>へ | Cannot be edited if Slip Status is Apply.<br>Please edit from "Reprocess Slip".                   |   | UM販売管理 管理者、20           | 22/09/02 9:2 | 7          |   |
| トリガ                                             | redSlipsNotEditable               | ページの最上位<br>へ | 相手入金が設定済みのため、設定でき<br>ません。                                                                         | ~ | UM販売管理 管理者、20.<br>20:30 | 22/08 編集     |            |   |
| フロートリガ<br><b>入力規則</b>                           | SlipStatusIsNotEditableIfApproved | ページの最上位<br>へ | Slip Status cannot be edited if Slip<br>Status is Apply. Please edit from<br>"Reprocess Slip".    | ~ | UM販売管理 管理者、20.<br>20:30 | 22/08/31     | •          | • |

4) [入力規則] 編集ページが表示されます。対象入力規則の「有効/無効」列に応じて[有効] の チェックをONまたはOFFにし「保存」ボタンをクリックすることで設定完了です。 ※「有効」の場合はチェックON、「無効」の場合はチェックOFFに変更ください。

|                                                                                                    | Q [設定] を検索                                                                                              | ې ۽ پ         |
|----------------------------------------------------------------------------------------------------|----------------------------------------------------------------------------------------------------|---------------|
| きましん おうしょう おうしょう おうしょう おうしょう おうしょう ひょうしん ひょうしん ひょう ひょうしん ひょう ひょう ひょう ひょう ひょう ひょう ひょう ひょう ひょう ひょう | トマネージャ 🗸                                                                                                |               |
| 設定 > オブジェクトマネージャ     入金                                                                                                    |                                                                                                    |               |
| レコードタイプ ・<br>条件                                                                                                    | 入金入力規則(管理)<br>エラー条件と、対応するエラーメッセージを指定して、入力規則を定義します。エラー条件は、True または False を返す Boolean 数式で記述されます、数式が True  | このページのへいけ 🥑 💧 |
| 検索レイアウト<br>リストビューボタンレイアウ<br>ト                                                                                                    | コーメッセーシの表示されより、ユーサは、ユフーを修正しくもう一度やリ回りここのぐさより、                                                            |               |
| Restriction Rules<br>トリガ                                                                                                    | 入力規則の編集     保存     保存 & 新規     キャンセル       ルール名     pertialFieldIsNotEditable       名前空間カレフィックス snps.um |               |
| フロートリガ<br><b>入力規則</b>                                                                                                    | 有効        説明     「受注」「備考」「削除フラグ」のみ、そのままの編集を許可する。       それ以外の項目の編集以不可     *                              |               |
| •                                                                                                    | エラー条件数式                                                                                                 | 【 = 必須情報 →    |